## Introduction to the SPL Interpreter

Stephen Monk November 2011

#### Background and System Requirements

## Background

- This is an introduction to the SPL interpreter the application that executes programs written in SPL.
- · It is not an introduction to SPL itself.
- However, even if you don't know SPL, you will probably understand most of this presentation.

## System Requirements

- The SPL interpreter requires a Java virtual machine (version 6 or later) and any modern browser (IE, Firefox, Chrome, Safari, etc.)
- The essential features of the SPL interpreter are available in all computing environments that meet those conditions. These features are:
  - Creating and running programs
  - Tracing programs with breakpoints
  - Formatting code

٠

٠

- Creating snapshots of a program's state
- Drag-and-Drop text between the interpreter and native applications.

## System Requirements

Two additional features of the interpreter – File Operations and Copy/Paste – require permission to access your local machine. Permission is granted via the Java Network Launch Protocol (JNLP).

٠

٠

٠

- It is very likely that JNLP is already installed on your machine it is part of all recent Java releases.
- However, if JNLP is not available on your computer, and if you are not allowed to install it (perhaps because you are in a restricted environment, such as a computer lab), then:
  - You will not see the buttons related to these features. (See next slide.)
  - You will not be able to use these features (but note that Drag-and-Drop is still available.)
  - In this tutorial, simply skip the sections dealing with these features.

## System Requirements

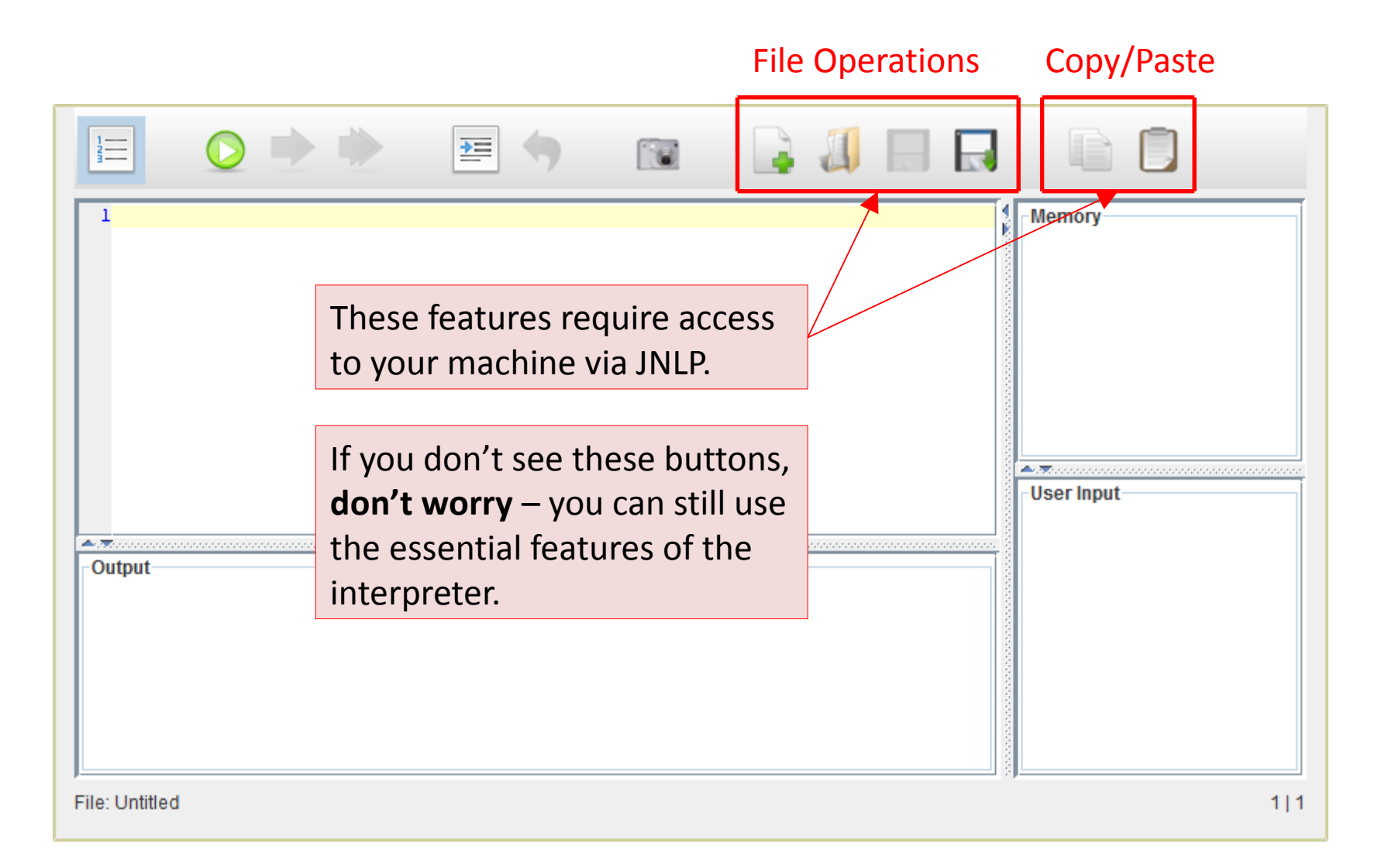

Proceed with tutorial ...

#### **Overview of Application Components**

## Sections

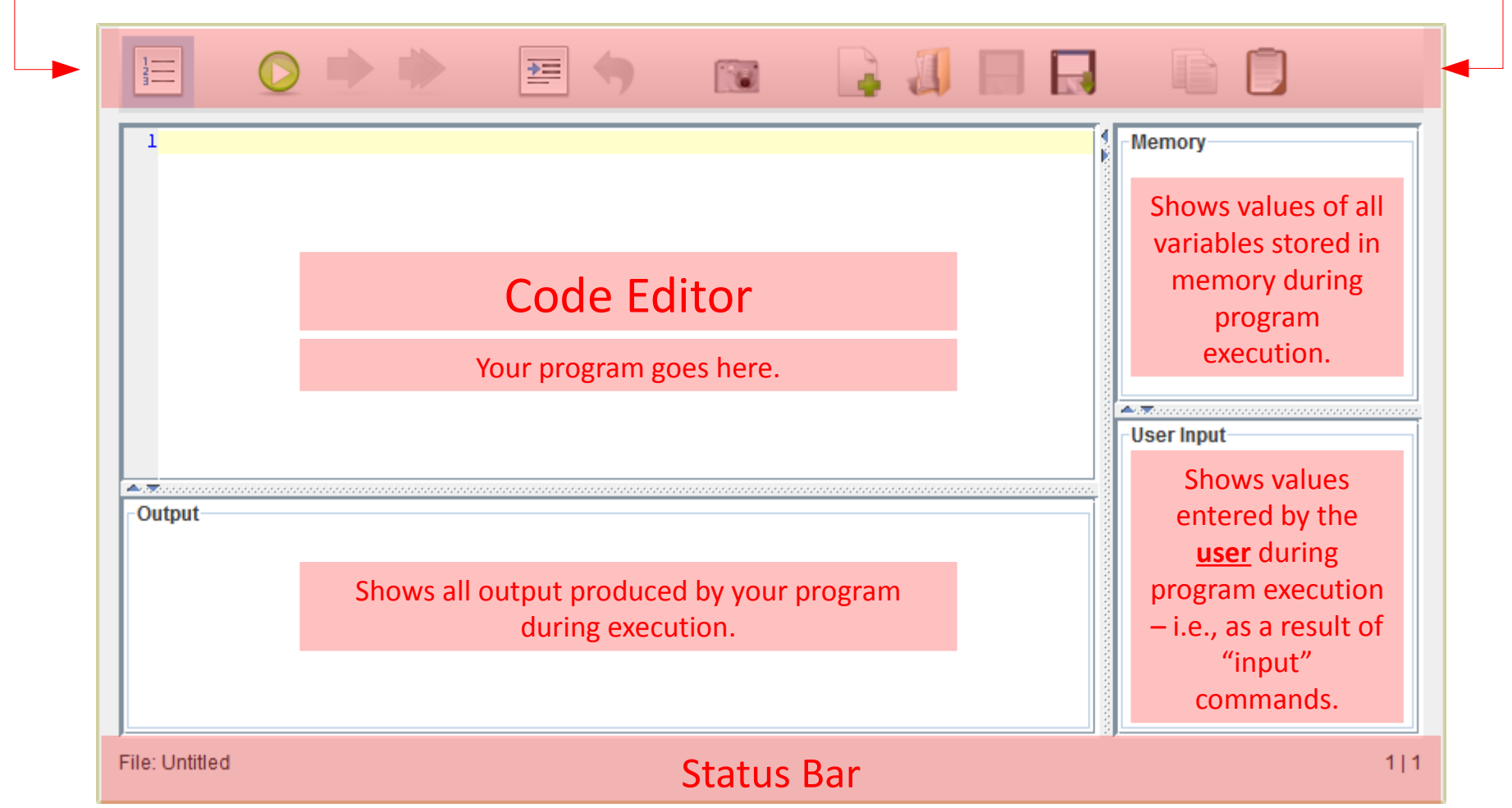

#### Windows

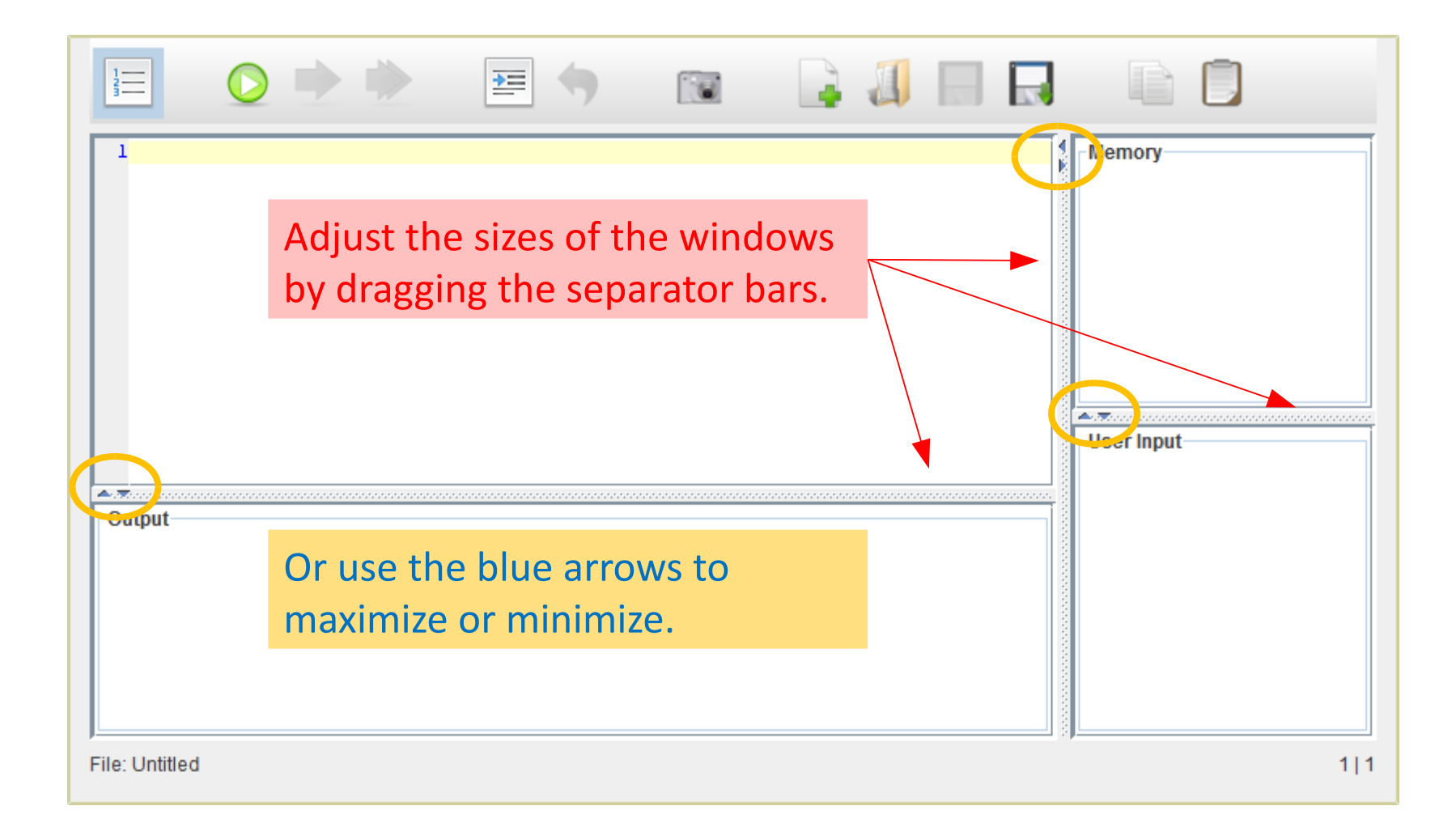

### Windows

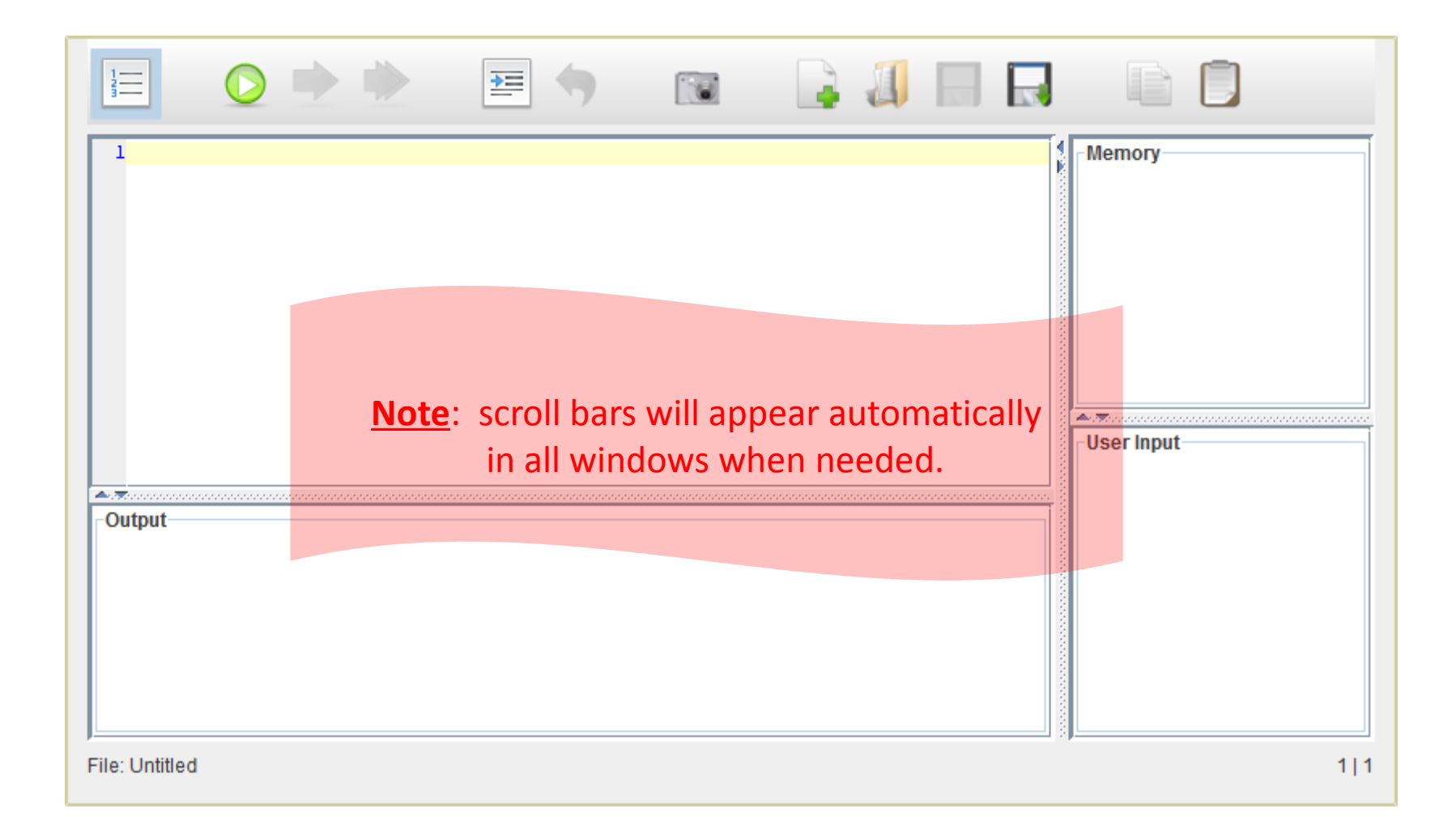

### Windows

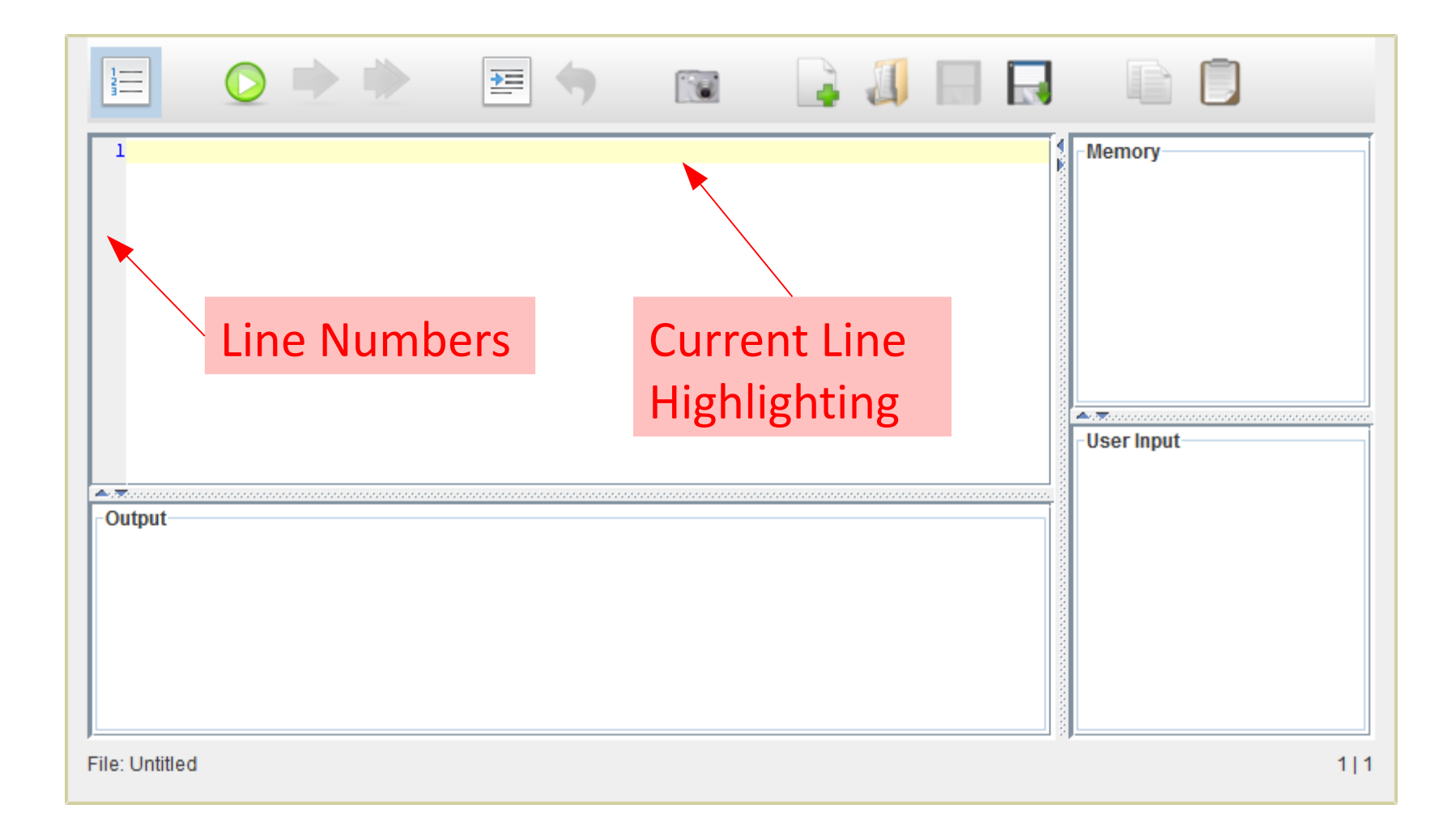

#### Status Bar

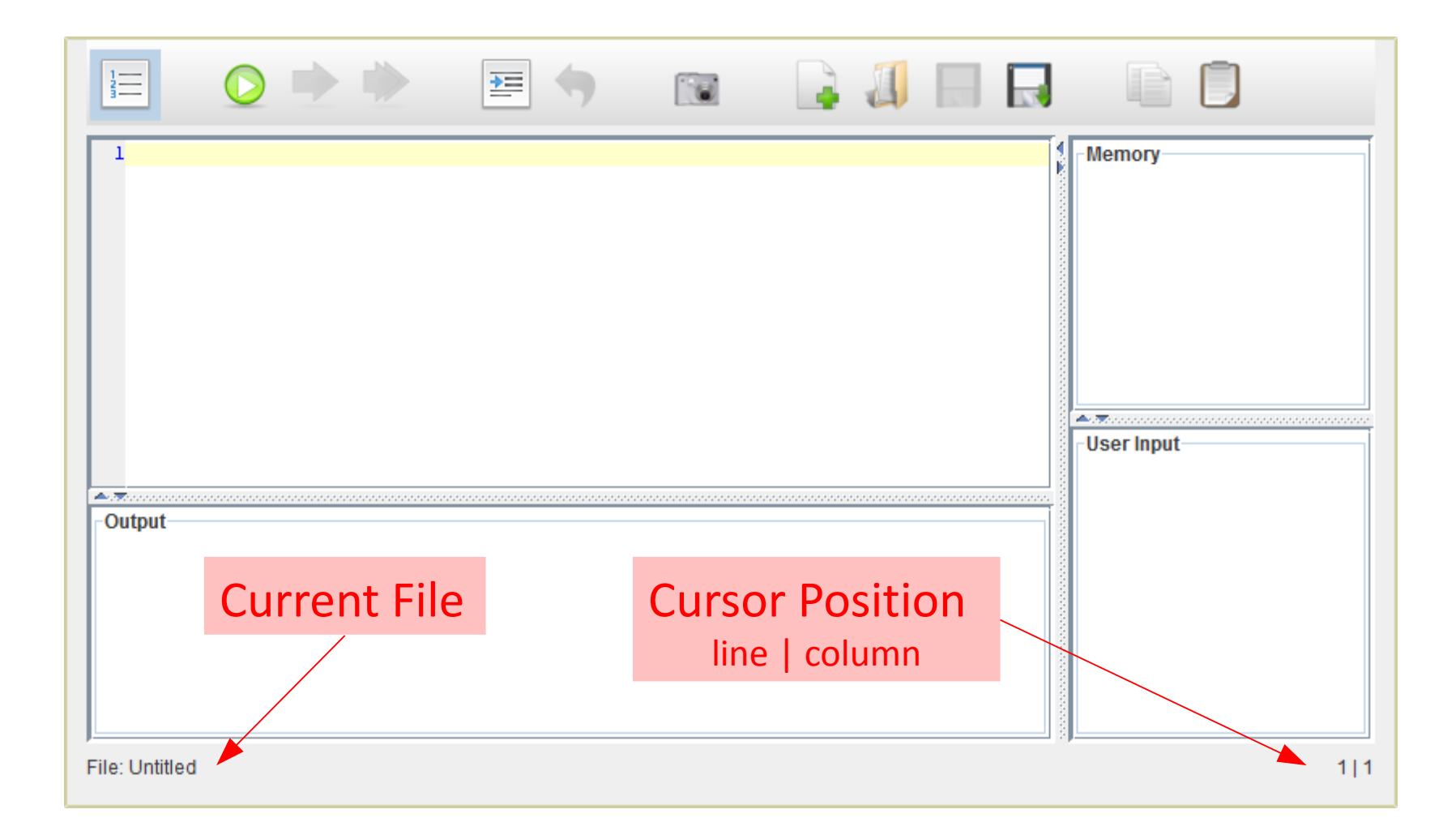

### The Tool Bar – Details

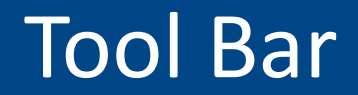

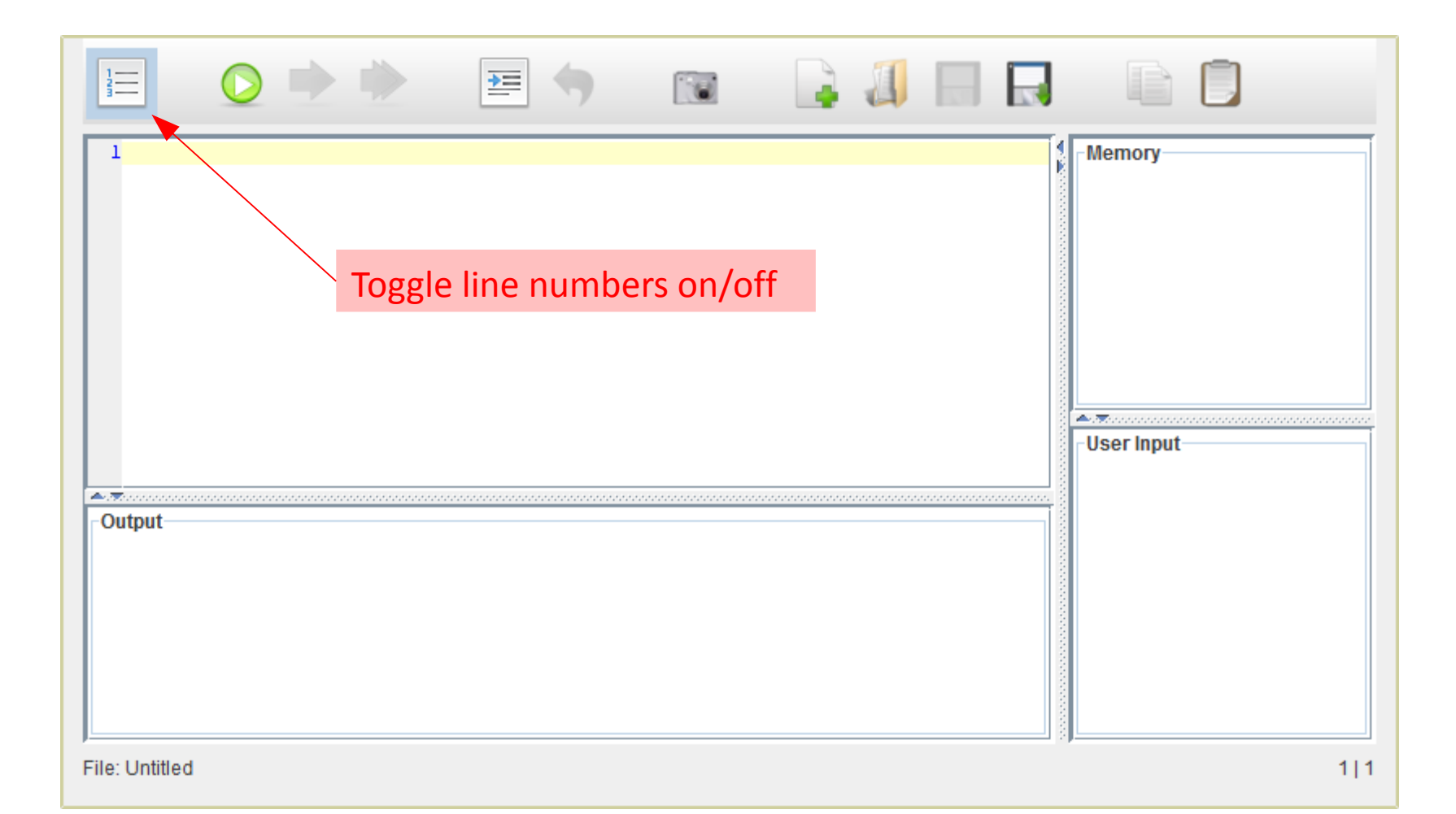

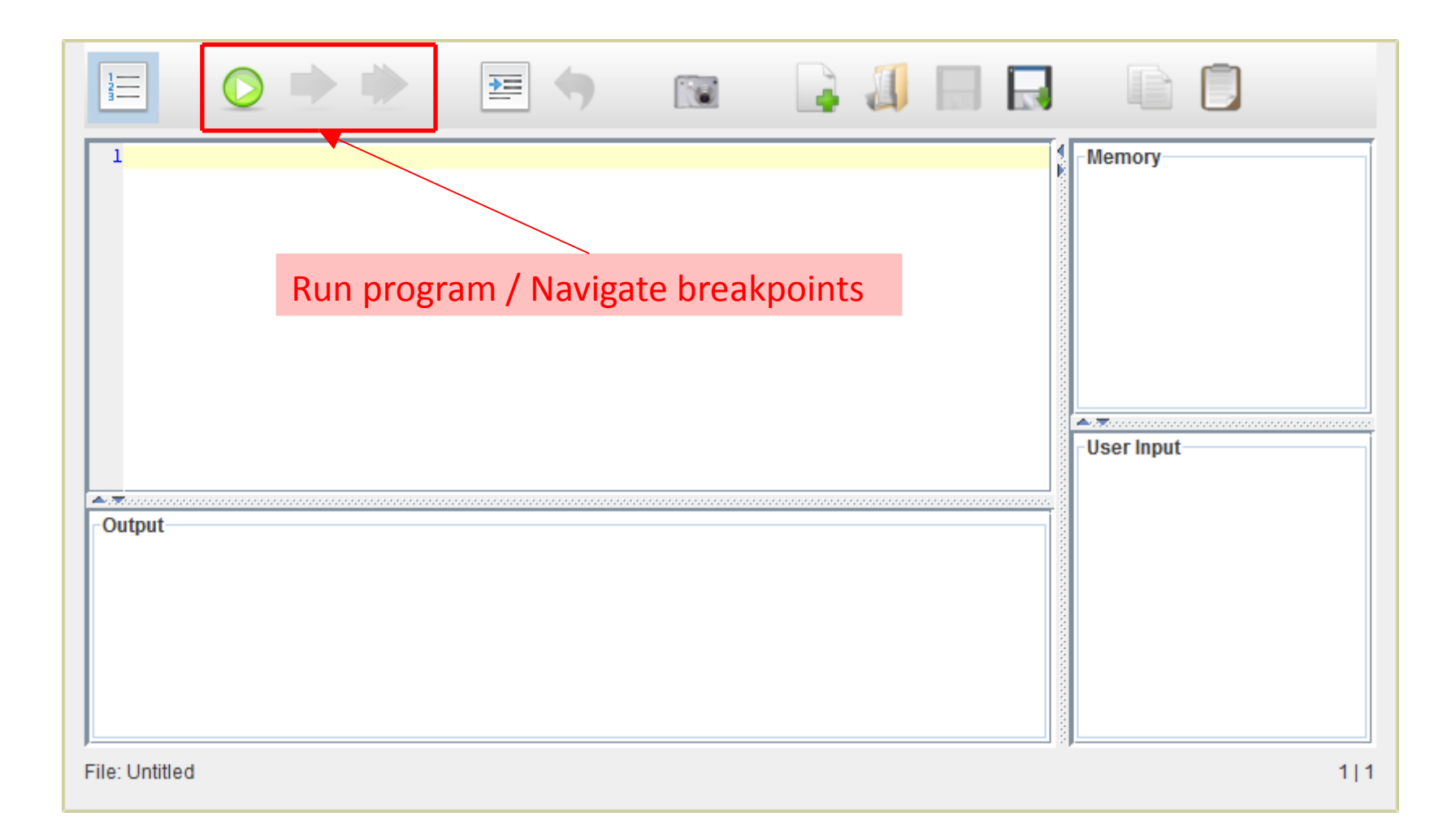

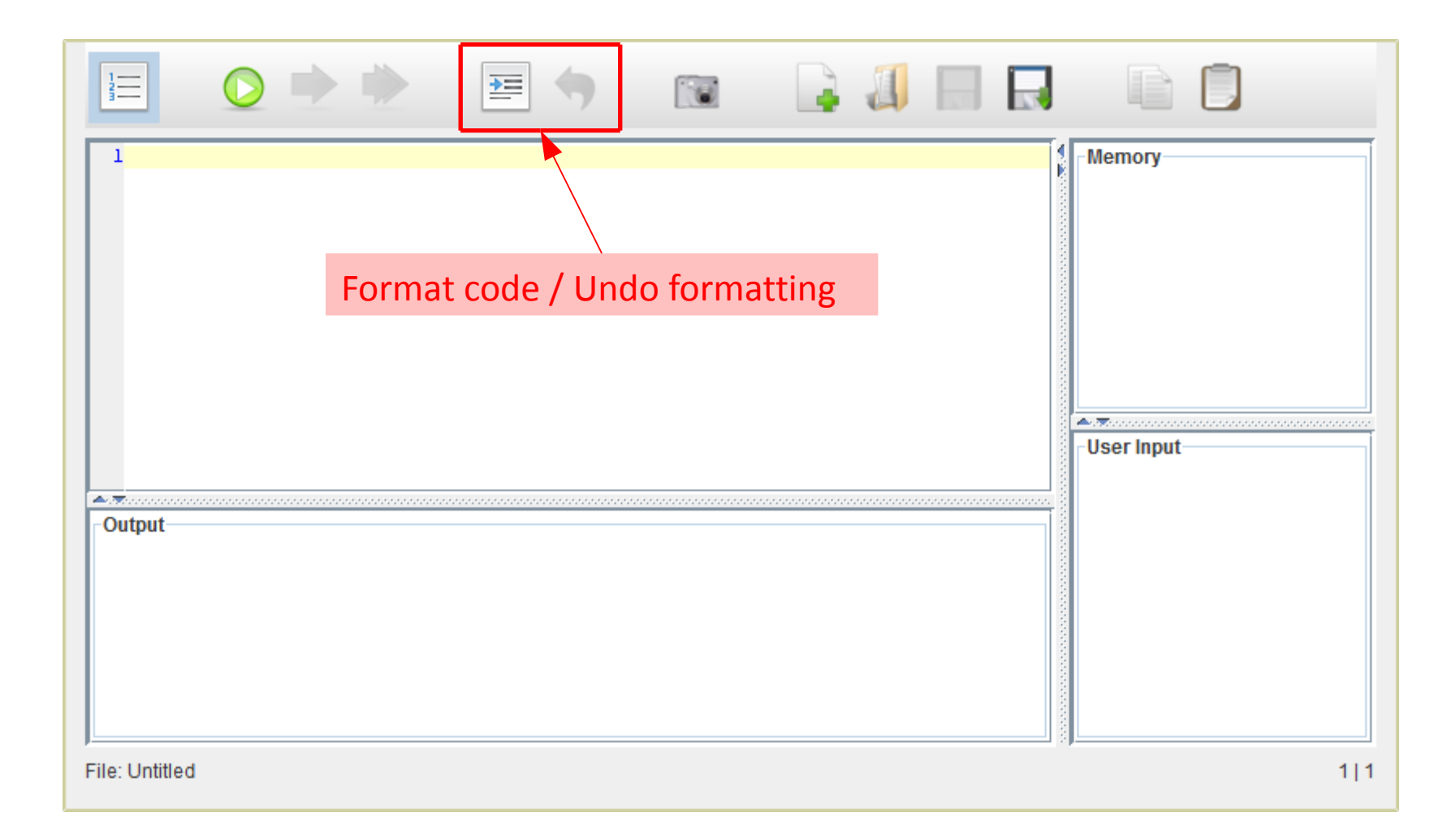

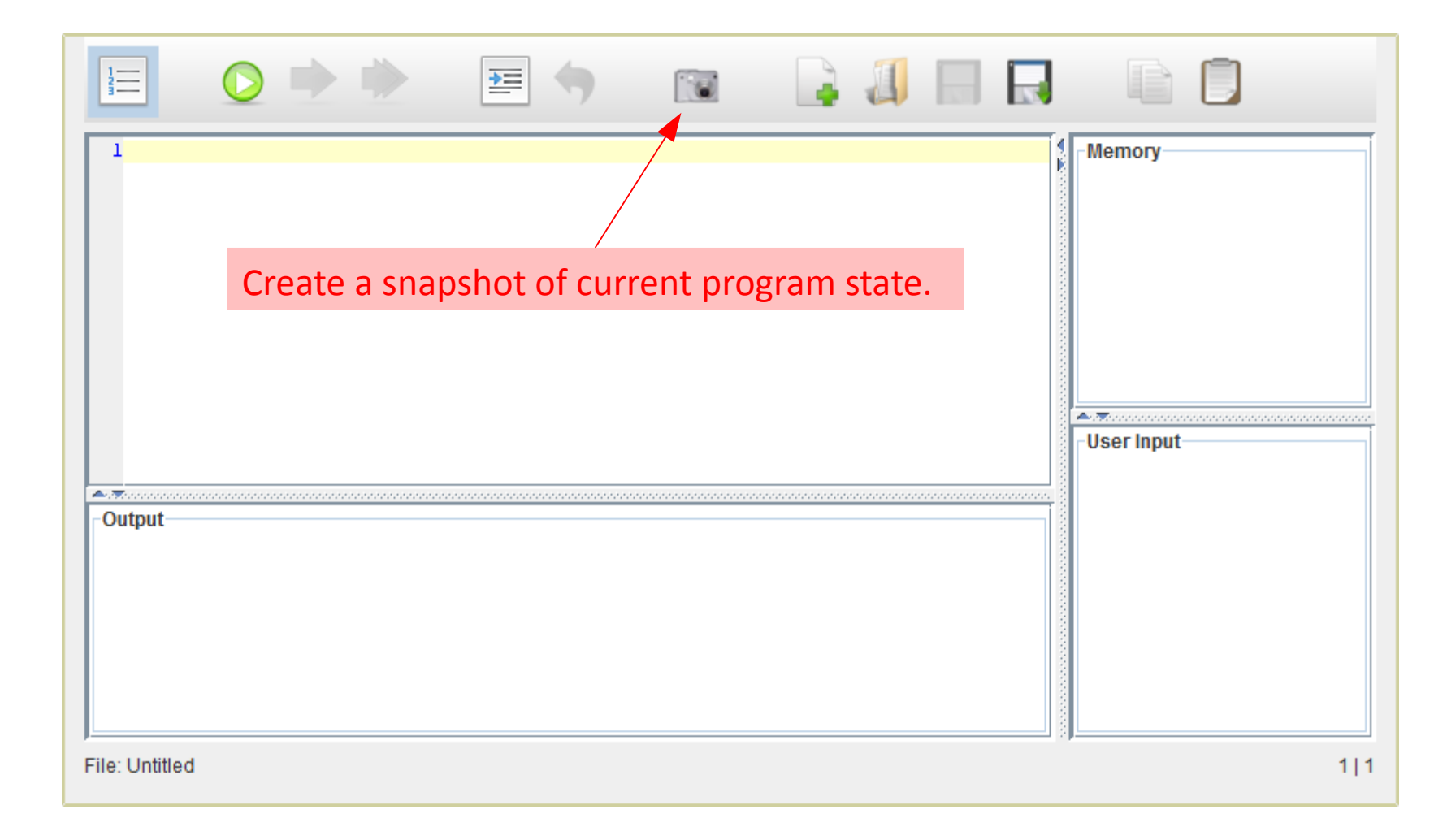

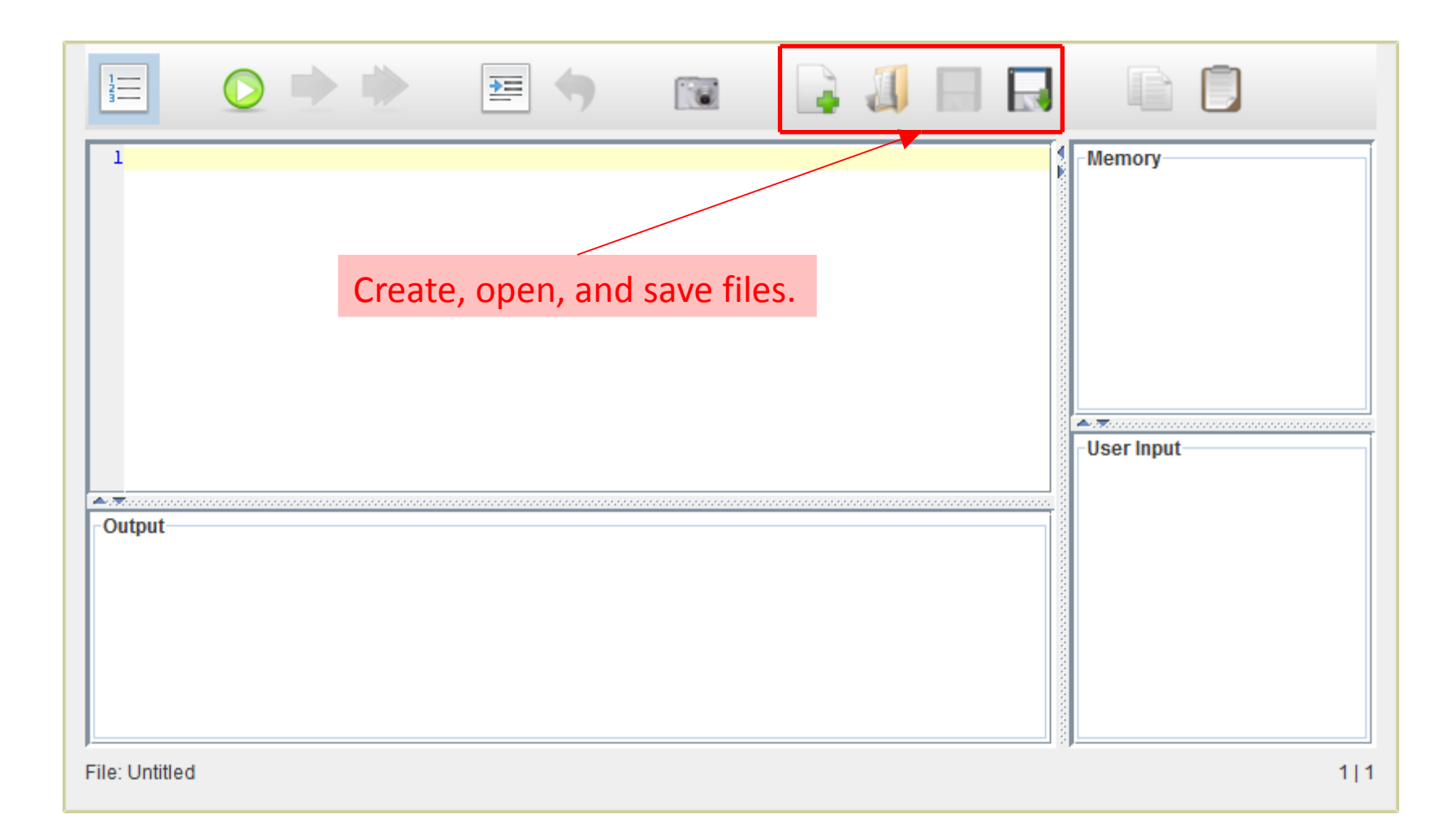

| Transfer text to/from system clipboard. |             |                                         |                      |
|-----------------------------------------|-------------|-----------------------------------------|----------------------|
|                                         | 1<br>Output | Transfer text to/from system clipboard. | Memory<br>User Input |

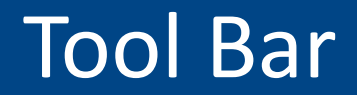

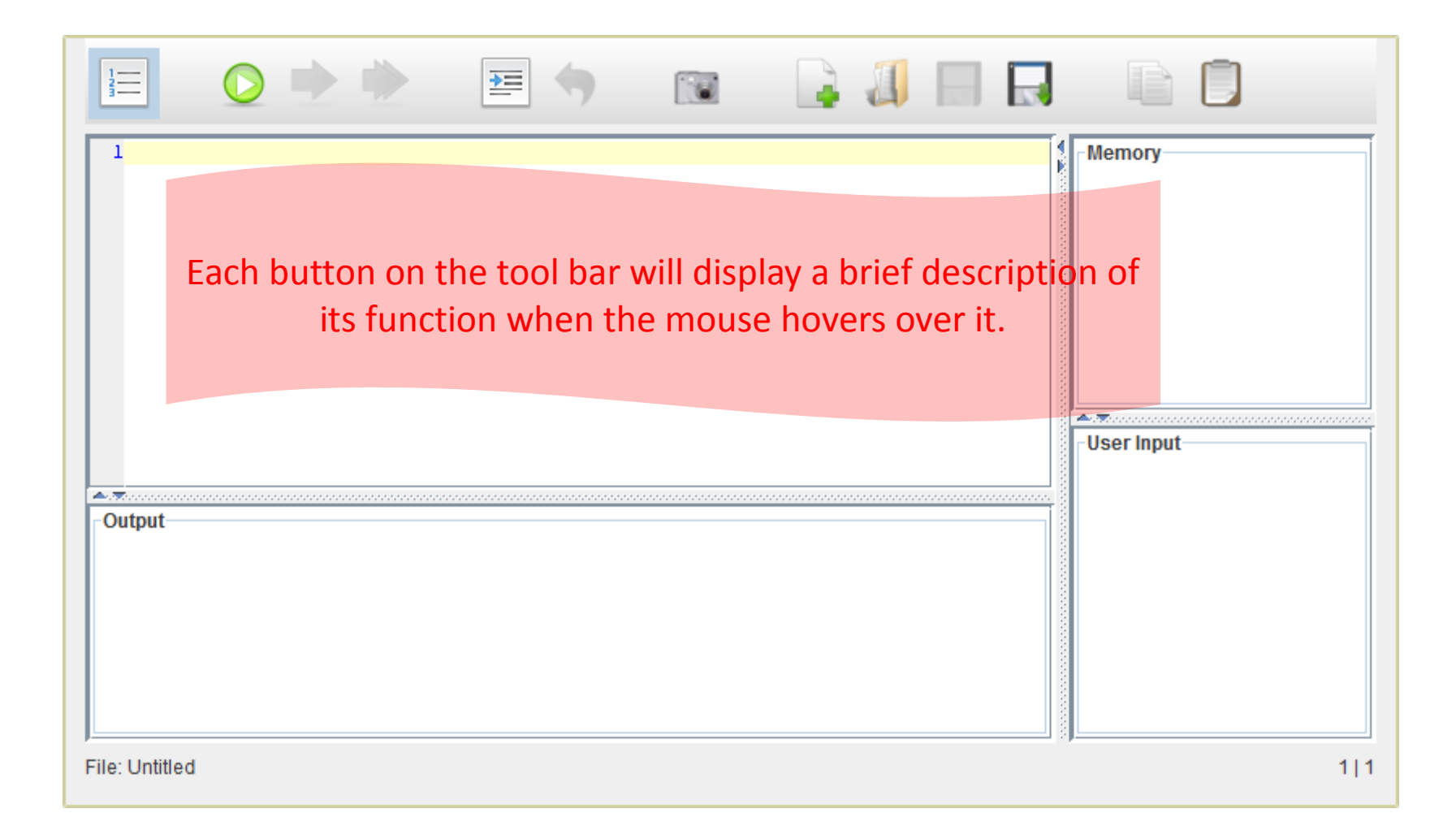

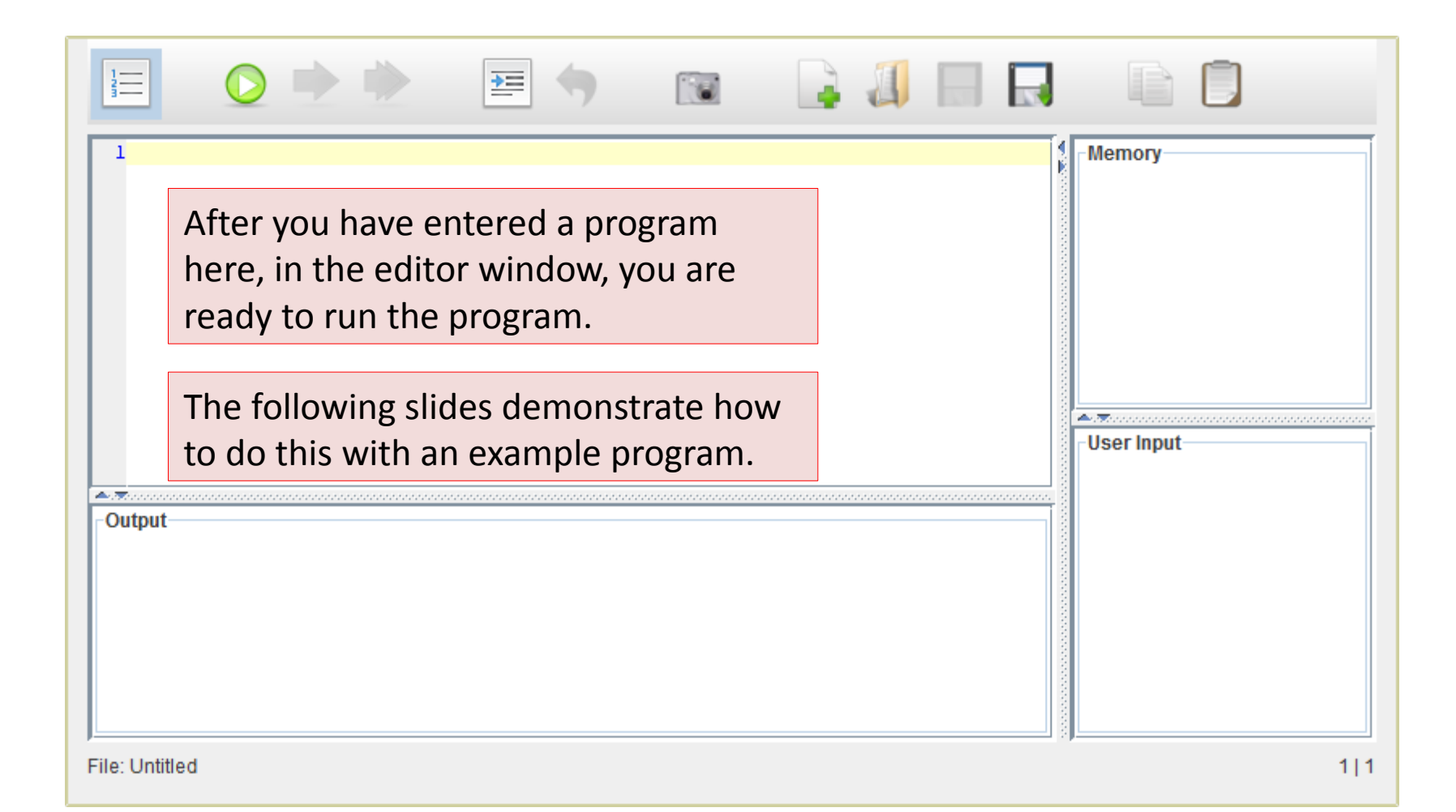

```
1
 1 # Get two numbers from the user and display them.
                                                                 •.
 2 input number1 prompt "Enter the first number:"
 3 input number2 prompt "Enter the second number:"
 4 output "number1 is " & number1
 5 output "number2 is " & number2
 6
 7 # Swap the contents of the two variables.
 8 output "swapping ... "
                                                                 •.
 9 set temp to number1
10 set number1 to number2
                                                                 •.
11 set number2 to temp
12
13 # Display the two variables again.
                                                                 •.
14 output "number1 is " & number1
15 output "number2 is " & number2
16
\Delta = \overline{\infty}
Output
```

#### What does this program do?

- It asks the user to enter two numbers. The two numbers are stored in the variables "number1" and "number2". (lines 2-3)
- It then displays the variables. (lines 4-5)
- Then it swaps the contents of the two variables. (lines 9-11)
- Finally, it displays the contents of the two variables again. (lines 14-15)

File: "swap.spl"

1 100 1 # Get two numbers from the user and display them. 2 input number1 prompt "Enter the first number:" 3 input number2 prompt "Enter the second number:" 4 output "number1 is " & number1 5 output "number2 is " & number2 6 7 # Swap the contents of the two variables. 8 output "swapping ... " 9 set temp to number1 10 set number1 to number2 11 set number2 to temp 12 13 # Display the two variables again. 14 output "number1 is " & number1 15 output "number2 is " & number2 16 📥 . 😿 . : Output

What output will the program produce?

Suppose the first number entered is 29, and the second number is 53. Then we should see the following output:

number1 is 29
number2 is 53
swapping ...
number1 is 53
number2 is 29

File: "swap.spl"

16|1

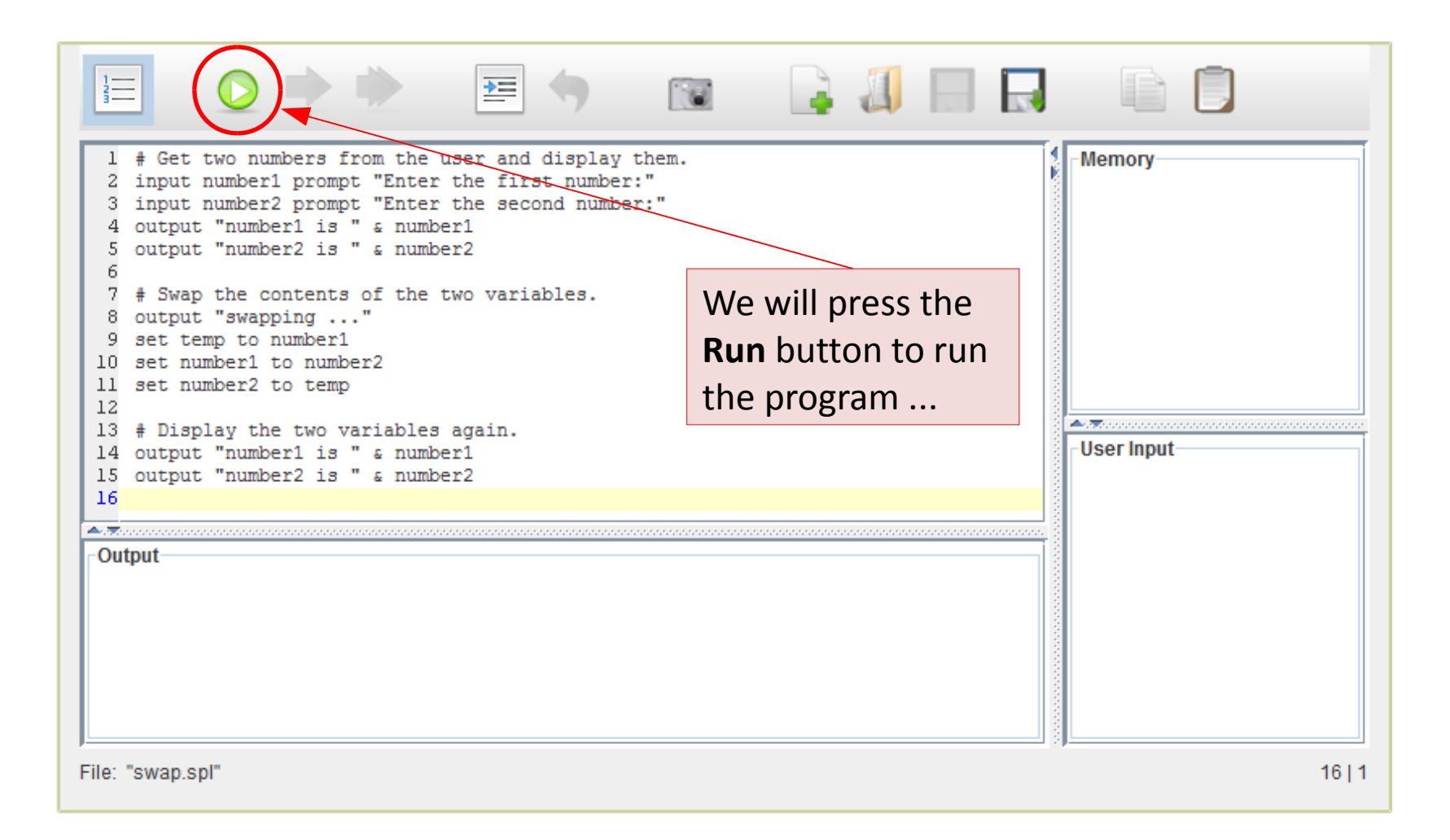

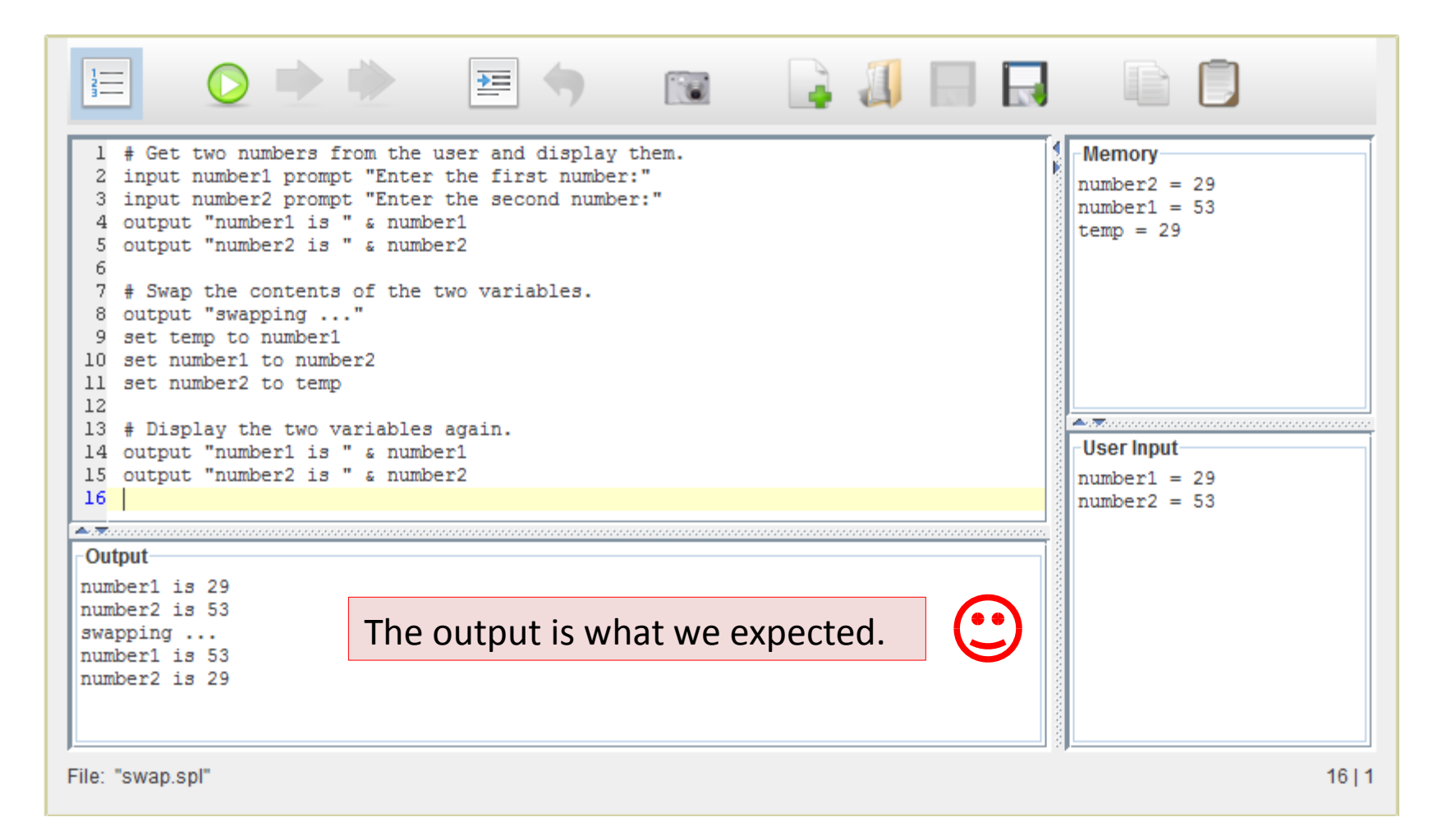

but there's more ...

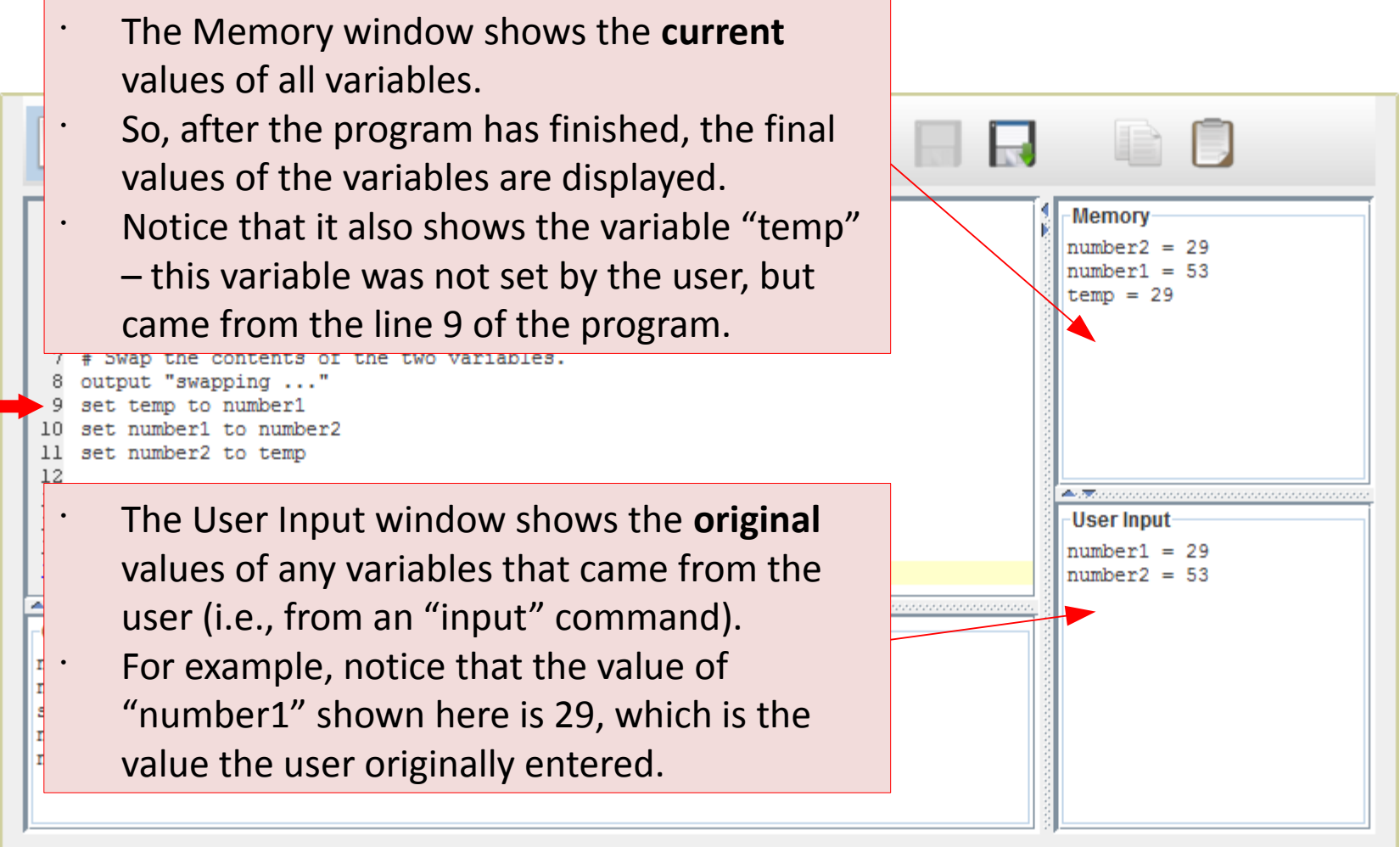

File: "swap.spl"

- Most programs execute very quickly. There are many things happening in the computer's memory during that short time.
- It is sometimes useful to watch what is happening at a slower pace.
  - Lets us understand why the program behaves the way it does.
  - Helps us figure out problems with the program.

- The process of examining the state of a program at intermediate points in its life-cycle is called "debugging" or "tracing".
- This is accomplished with the use of **breakpoints**.
  - A breakpoint is an instruction that tells the program to pause at a particular line.

- You can add a breakpoint to your program by clicking on the line number to the left of the code. The line of code will be highlighted in pink.
- You can remove a breakpoint by clicking the line number again. The highlighting will disappear.
- You can add as many breakpoints as you want, but only on lines that contain executable code.
  - You can't add a breakpoint to a blank line, a line containing a comment, or a line starting with "else", "endif", or "endwhile".

- When you run the program, it will pause when it reaches a breakpoint and wait for you to tell it to continue. This allows you to see what is happening at that point.
- To illustrate the debugging features, let's return to the "swap" program that we used earlier ...

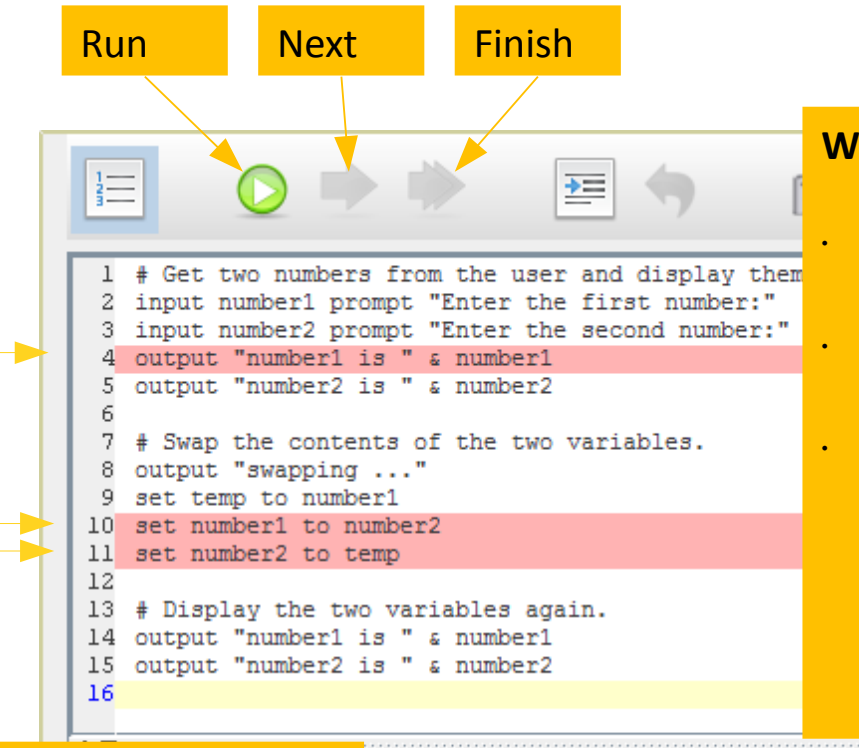

#### What will happen when we run the program?

All of the code before line 4 will execute, and then the program will pause at line 4. The highlighting on line 4 will change from pink to green.

The tool bar will change to indicate that the program is now in "debug" mode:

- the **Run** button will be disabled;
- the Next button and the Finish button will be enabled.

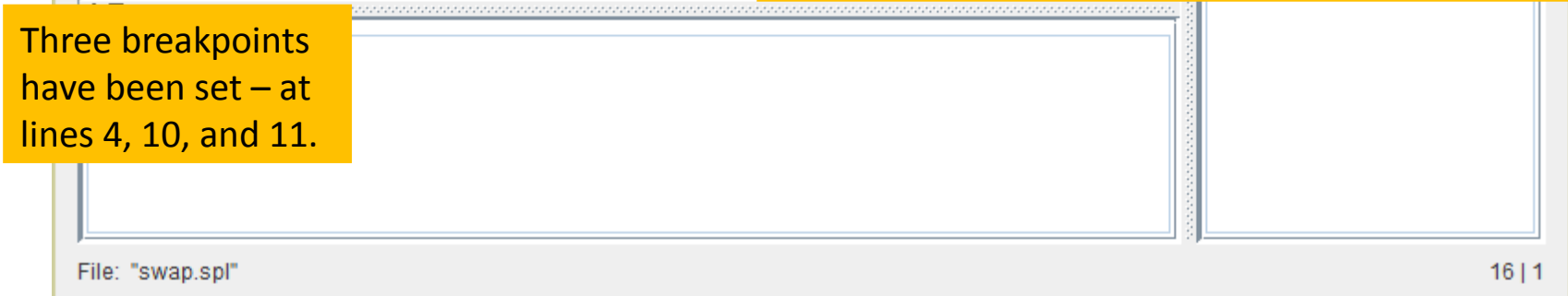

Also note that the **Run** button is now disabled, and the **Next** and **Finish** buttons are enabled.

|                                                                                                    | = 🕤 💿 🔓 🚚 🗔                                                                                                  |                                            |
|----------------------------------------------------------------------------------------------------|----------------------------------------------------------------------------------------------------|--------------------------------------------|
| <pre>1 # Get two numbers from the user<br/>2 input number1 prompt "Enter the<br/>3 input number2 prompt "Enter the<br/>4 output "number1 is " &amp; number1</pre>                                       | and display them.<br>first number:"<br>second number:"                                                       | Memory<br>number2 = 53<br>number1 = 29     |
| <pre>5 output "number2 1s " &amp; number2<br/>6<br/>7 # Swap the contents of the two v<br/>8 output "swapping"<br/>9 set temp to number1<br/>10 set number1 to number2<br/>11 set number2 to temp</pre> | The program has paused at line 4.<br>(This is indicated by the green<br>highlighting on line 4.)             |                                            |
| <pre>12 13 # Display the two variables aga: 14 output "number1 is " ε number1 15 output "number2 is " ε number2 16 </pre>                                                                               | Note that the variables in the<br>Memory window have the same<br>values as shown in the User Input<br>window | User Input<br>number1 = 29<br>number2 = 53 |
| -Output                                                                                                    | This is because the variables have not yet been changed by the program.                                      |                                            |
| File: "swap.spl"                                                                                                    |                                                                                                    | 16 1                                       |

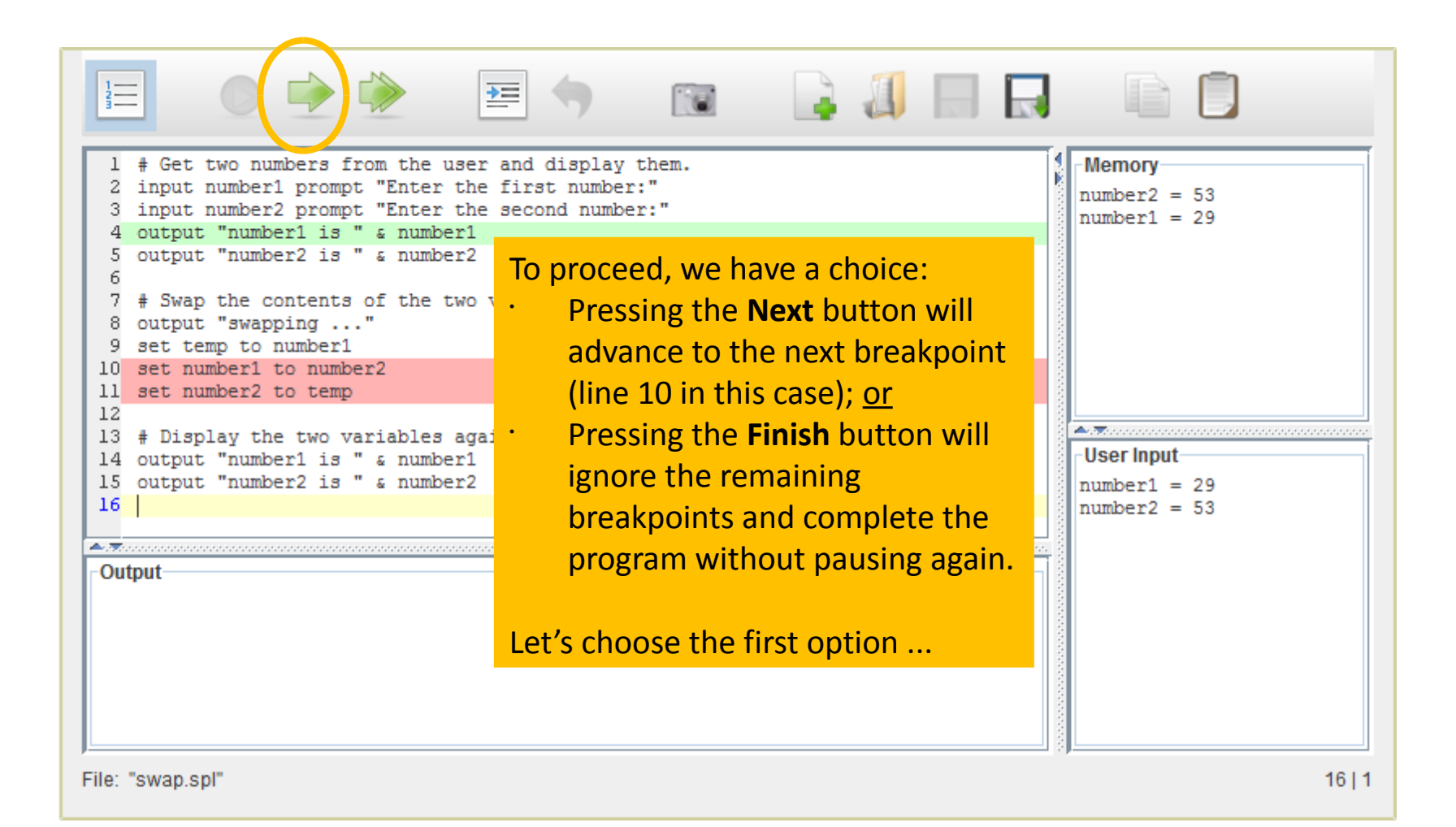

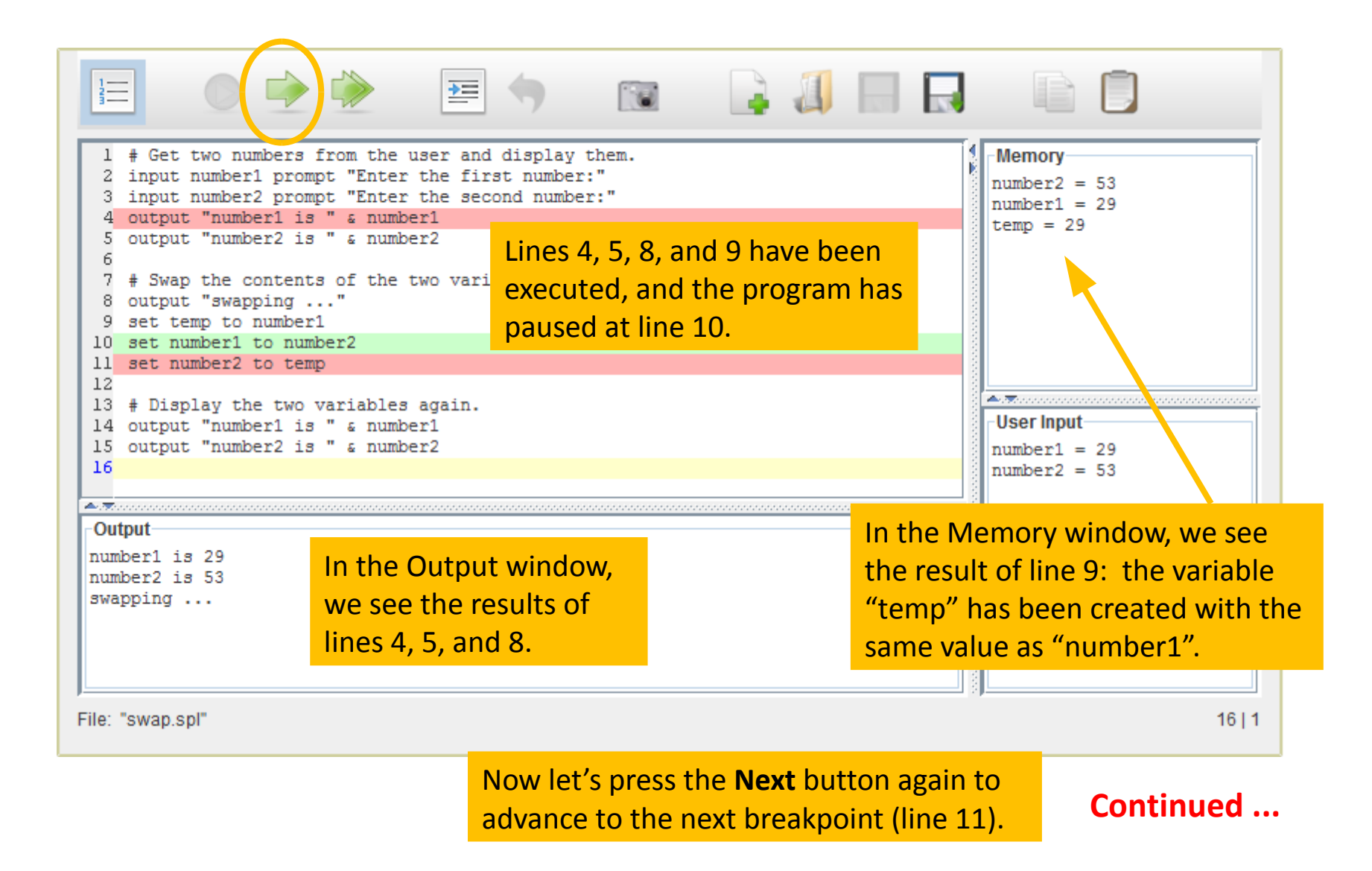

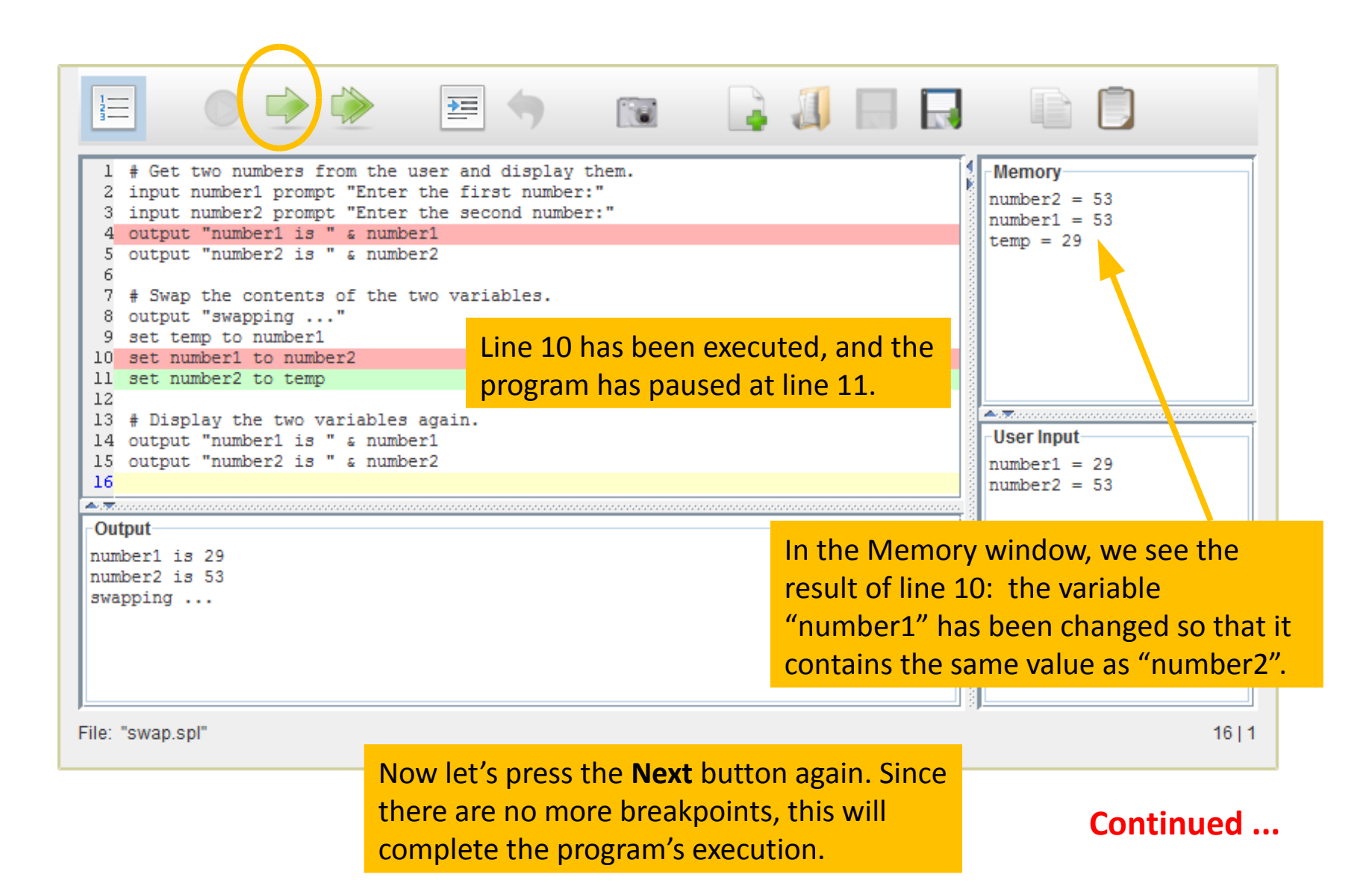

|                                                                                                    | Note that the <b>Run</b> but<br>enabled again, and the<br><b>Finish</b> buttons are disc          | ton is now<br>e <b>Next</b> and<br>abled.                          |                                                                                                    |
|----------------------------------------------------------------------------------------------------|---------------------------------------------------------------------------------------------------|--------------------------------------------------------------------|----------------------------------------------------------------------------------------------------|
| <pre>1 # Get two numbers from the user<br/>2 input number1 prompt "Enter the s<br/>3 input number2 prompt "Enter the s<br/>4 output "number1 is " &amp; number1<br/>5 output "number2 is " &amp; number2<br/>6<br/>7 # Swap the contents of the two va<br/>8 output "swapping"<br/>9 set temp to number1<br/>10 set number1 to number2<br/>11 set number1 to number2<br/>12<br/>13 # Display the two variables again<br/>14 output "number1 is " &amp; number1<br/>15 output "number1 is " &amp; number2<br/>16</pre> | first number:"<br>second number:"<br>Ariables.<br>Lines 11-15 have been<br>and the program is fir | n executed,<br>hished.                                             | Memory<br>number2 = 29<br>number1 = 53<br>temp = 29<br>User Input<br>number1 = 29<br>number1 = 29<br>number2 = 53 |
| Output         number1 is 29         number2 is 53         swapping         number1 is 53         number2 is 29         15 have be                                                                                                    | out window,<br>of lines 14 and<br>en appended.                                                    | In the Memor<br>result of line 2<br>"number2" ha<br>contains the s | ry window, we see the<br>11: the variable<br>as been changed so that<br>same value as "temp".                     |

### Formatting Code

## **Formatting Code**

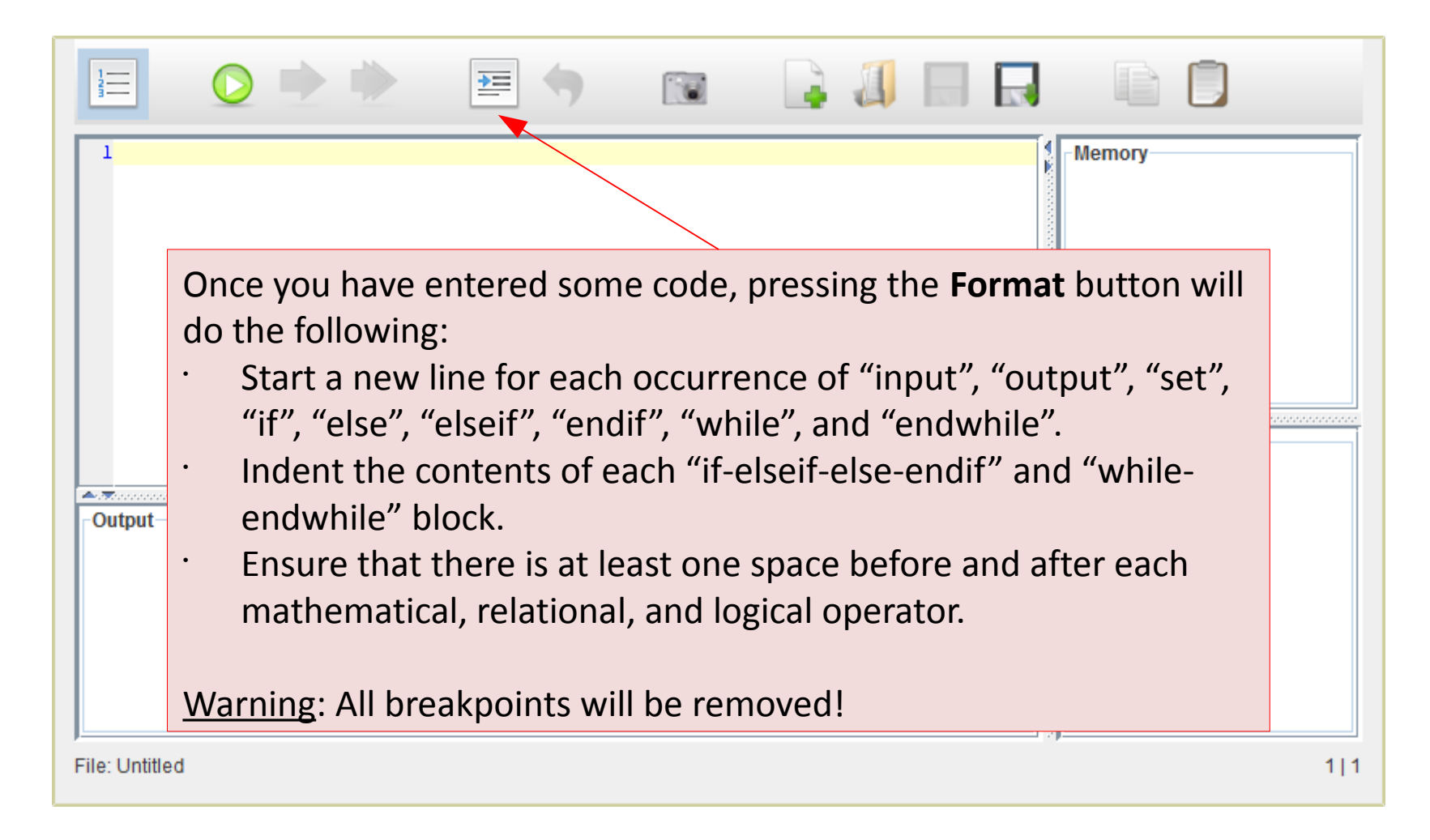

#### see next slide for example ...

## Formatting Code

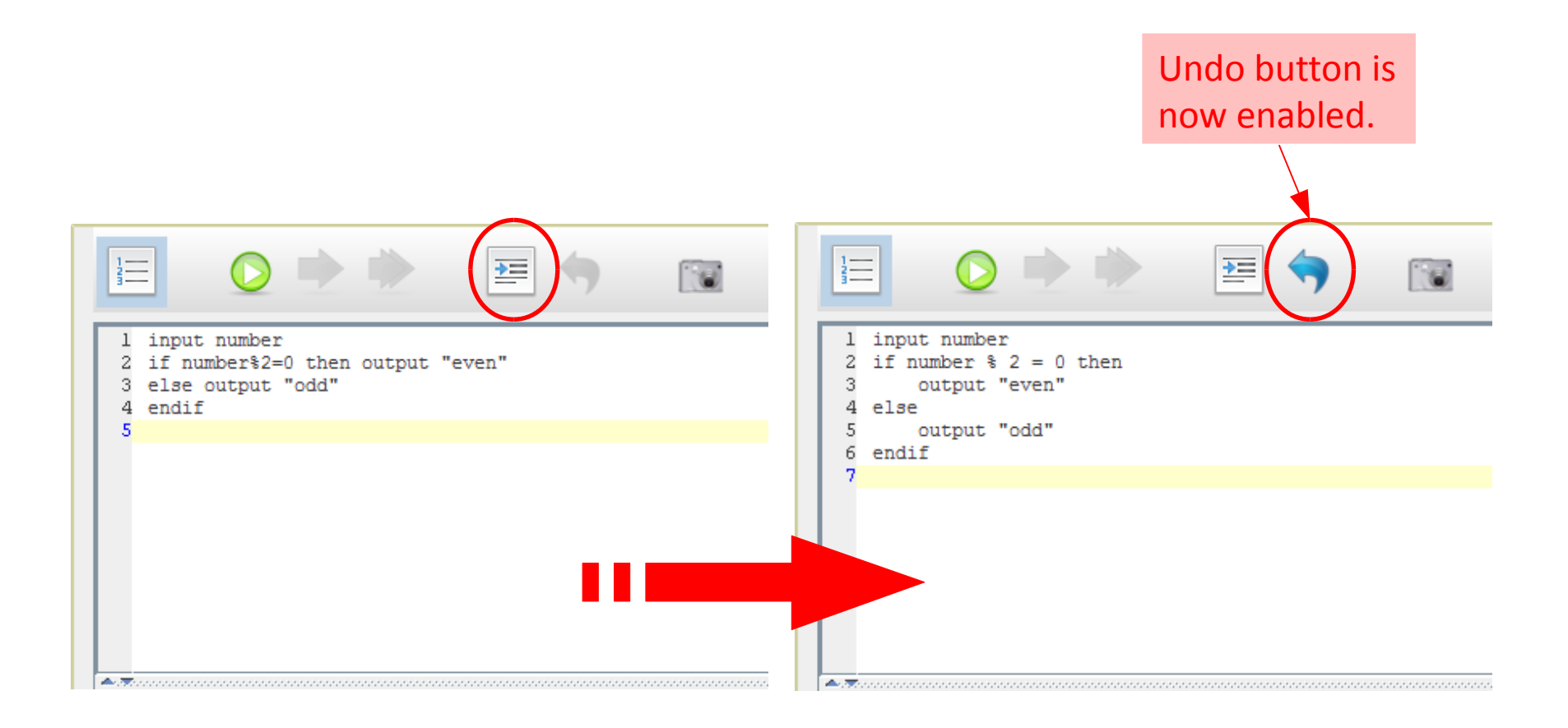

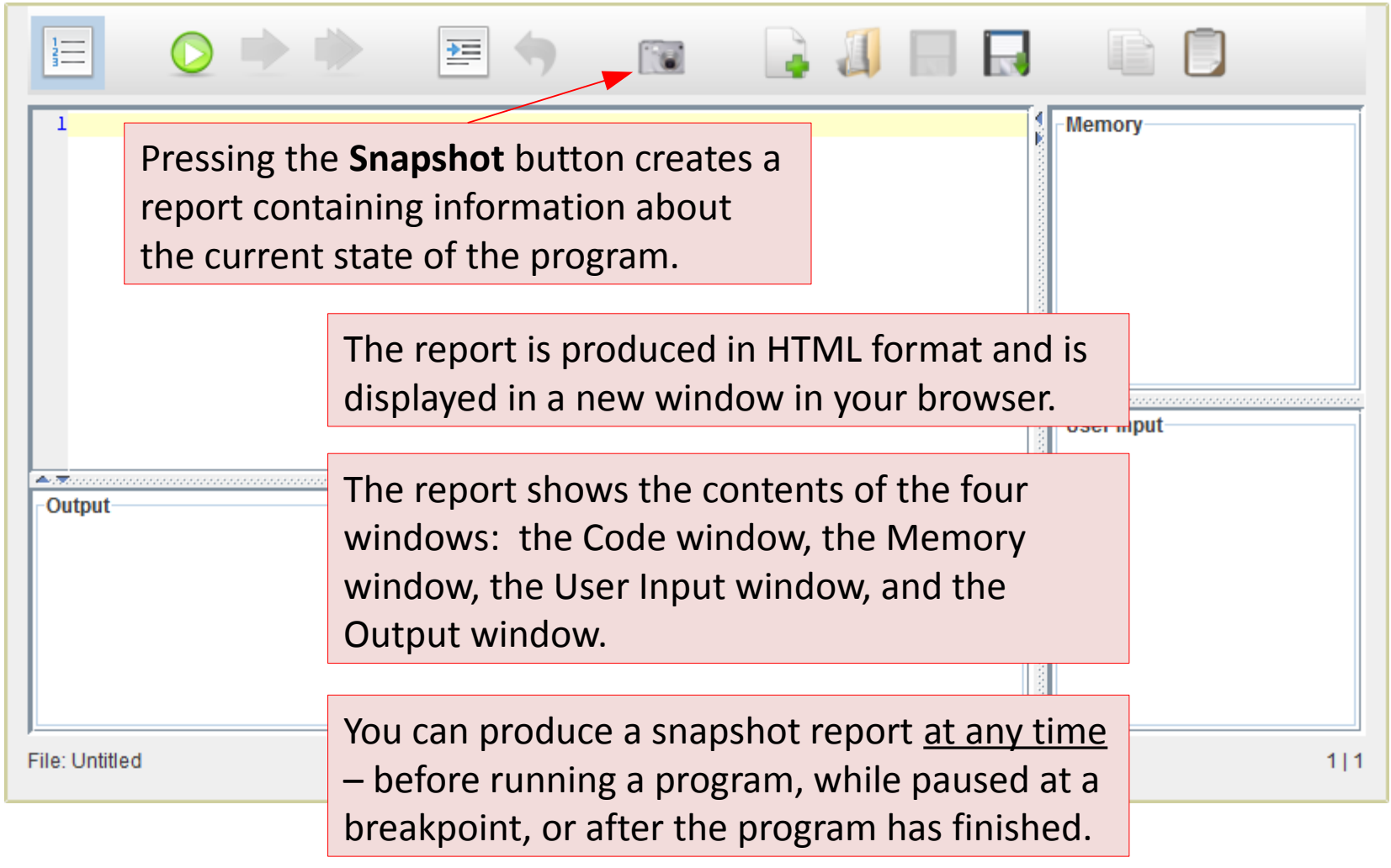

Example ...

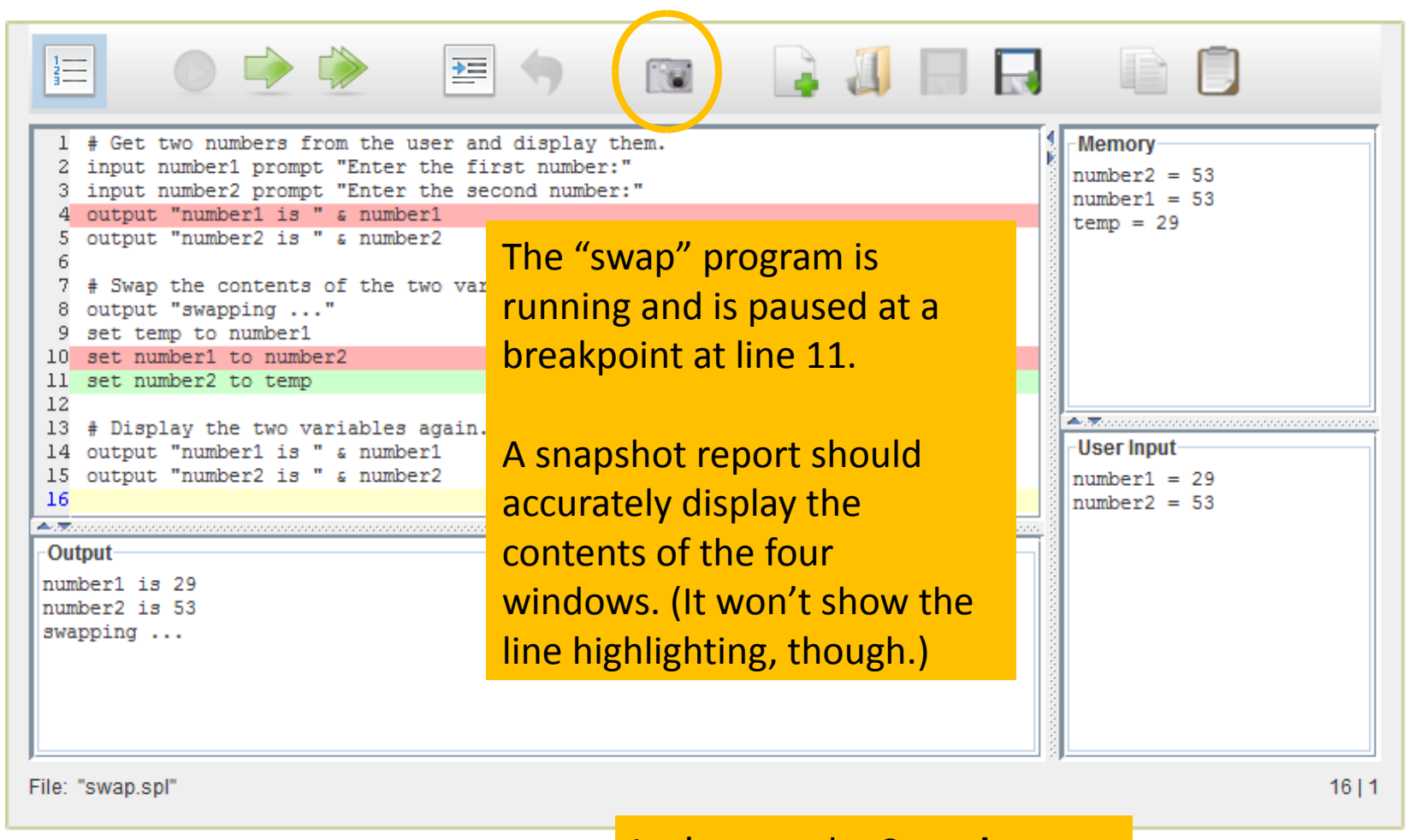

Let's press the **Snapshot** button to see the result ...

The report shown below is one document, but it's too big to show in one screen.

| Firefox *     Image: Second second seco | Firefox    X                                                                                                    |                                                                                                    |
|----------------------------------------------------------------------------------------------------|----------------------------------------------------------------------------------------------------|----------------------------------------------------------------------------------------------------|
| <pre>Source Code # Get two numbers from the user and display them. input number1 prompt "Enter the first number:" input number2 prompt "Enter the second number:" output "number1 is " &amp; number1 output "number2 is " &amp; number2 # Swap the contents of the two variables. output "swapping" set temp to number1 set number1 to number2 set number2 to temp # Display the two variables again. d output "number1 is " &amp; number1 soutput "number1 is " &amp; number1</pre>                                                                                                    | User Input<br>• number1 = 29<br>• number2 = 53<br>Memory<br>• number2 = 53<br>• number1 = 53<br>• temp = 29<br>Output | The report is independent<br>of the program.<br>It is standard HTML, so you<br>can now do whatever you<br>want with it – save it, print<br>it, email it, etc. |
| User Input                                                                                                    | 1 number1 is<br>2 number2 is<br>3 swapping                                                                            | 29<br>53<br>•                                                                                                    |

In fact, the reason that the Snapshot feature exists is because a screenshot doesn't have enough room to show everything at once.

(Skip this section if these features are not available in your environment.)

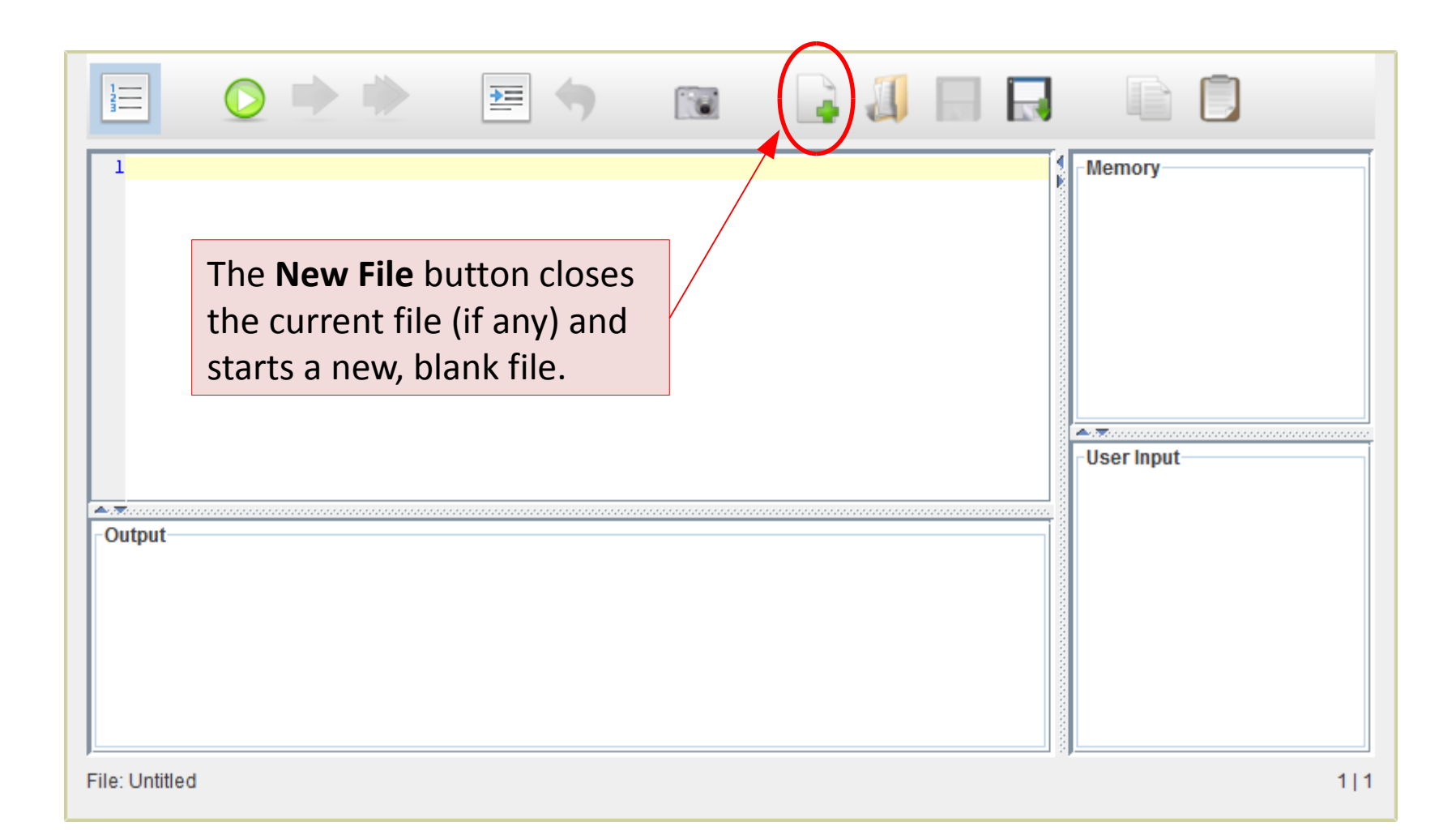

| The <b>Open File</b> button<br>displays a new window that<br>allows you to choose an<br>existing file on your local<br>machine. | -Memory<br>-User Input |
|----------------------------------------------------------------------------------------------------|------------------------|
|                                                                                                    |                        |

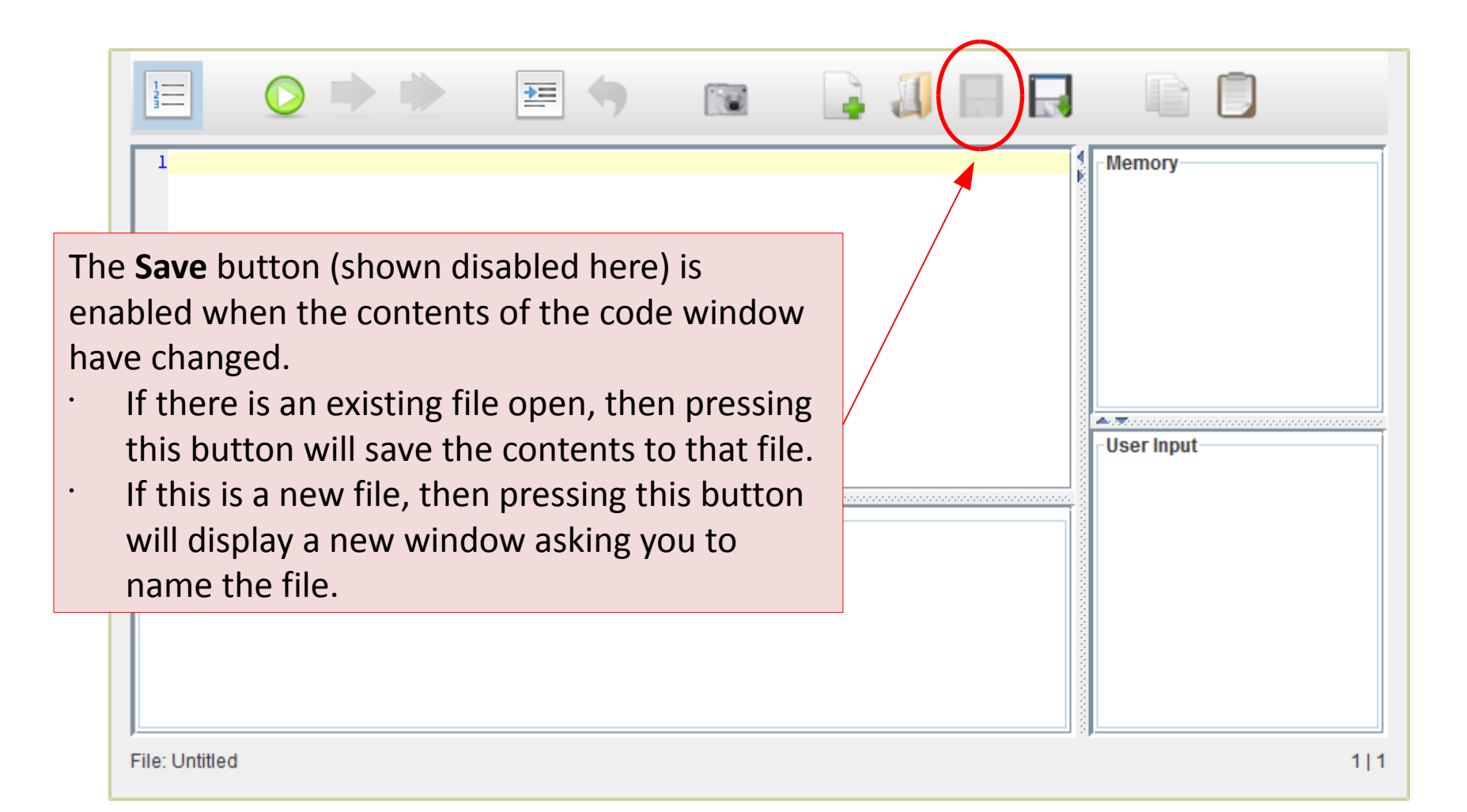

#### See next slide for example ...

### File Operations – Save Example

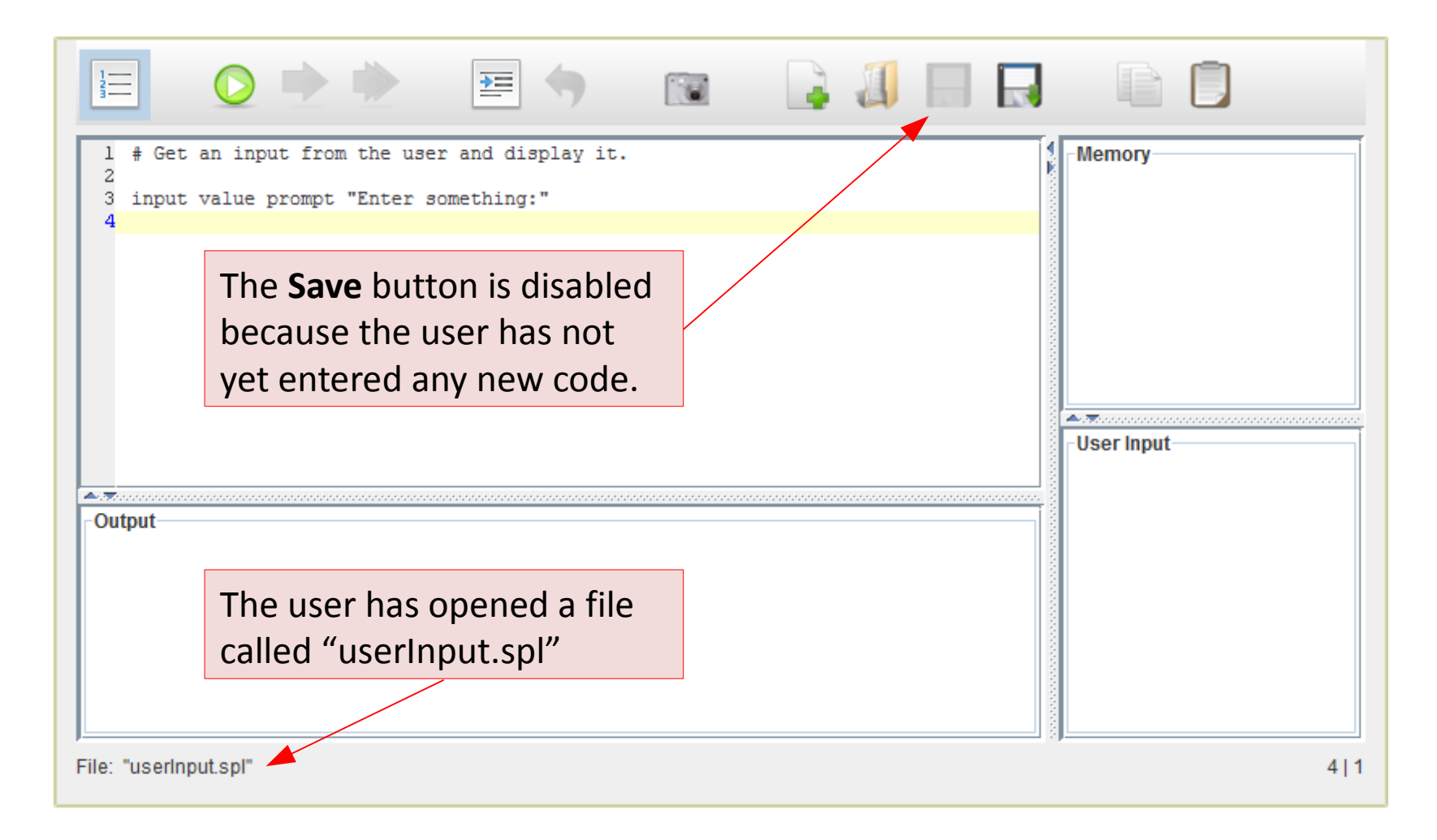

### File Operations – Save Example

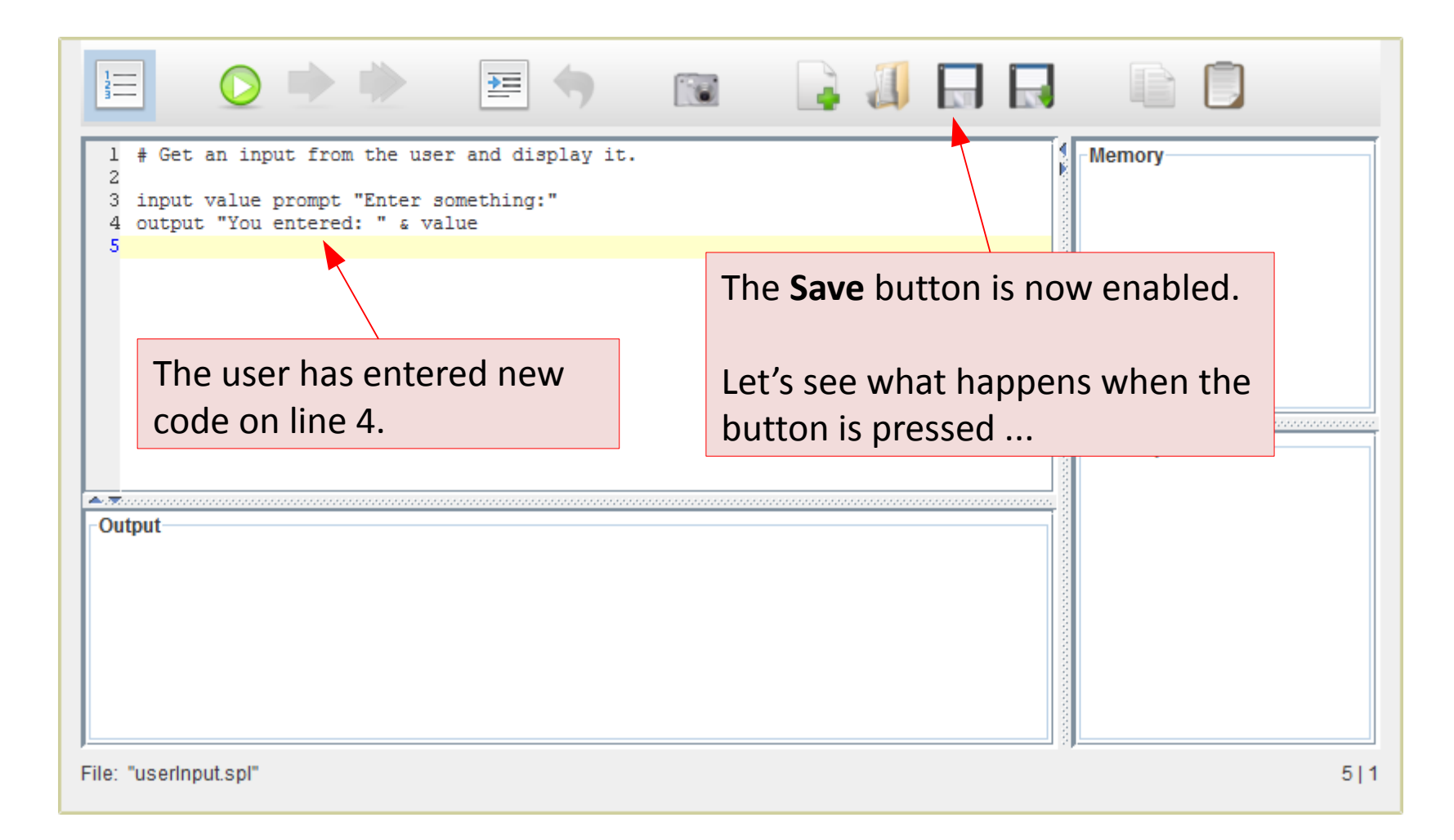

## File Operations – Save Example

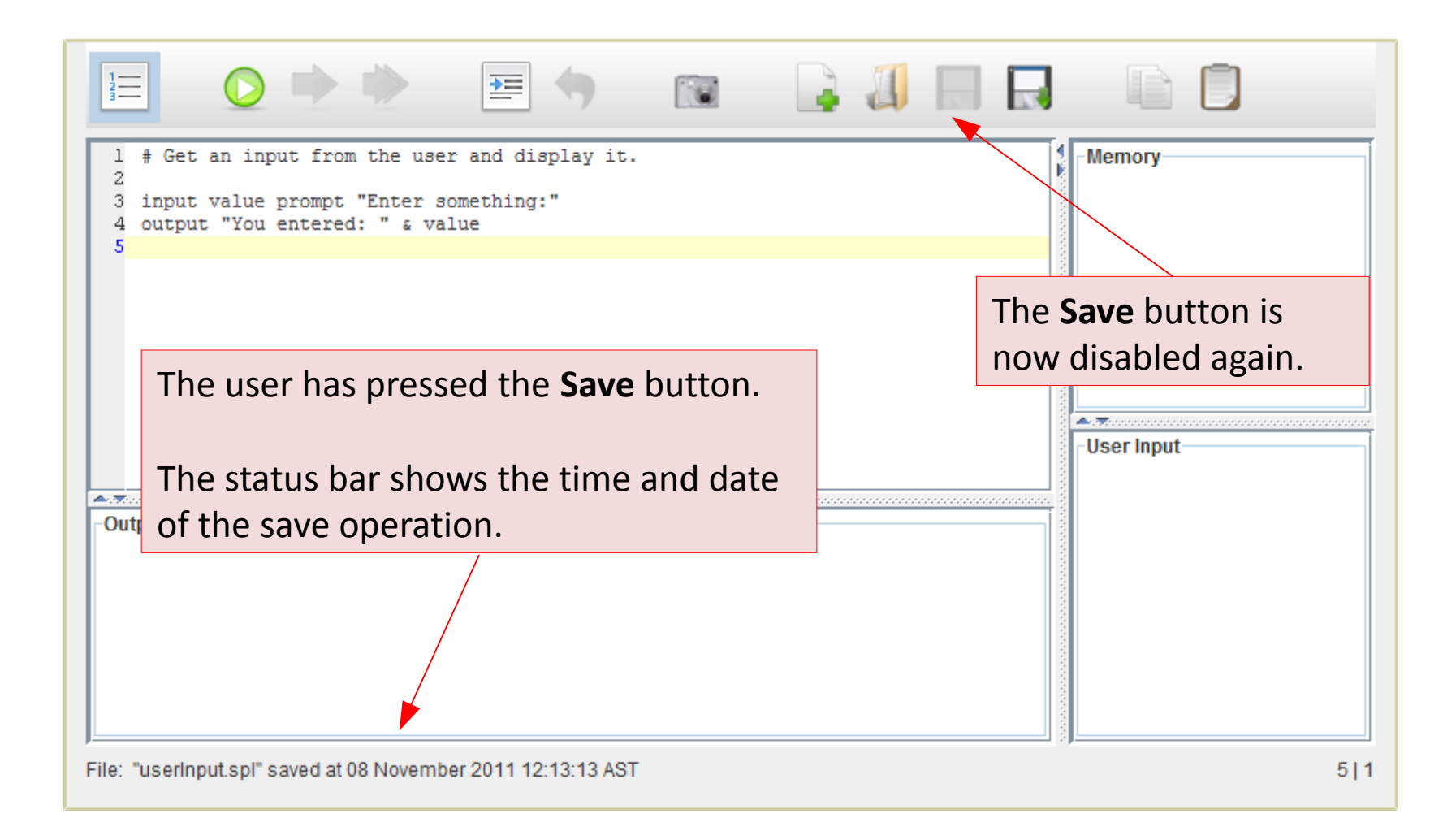

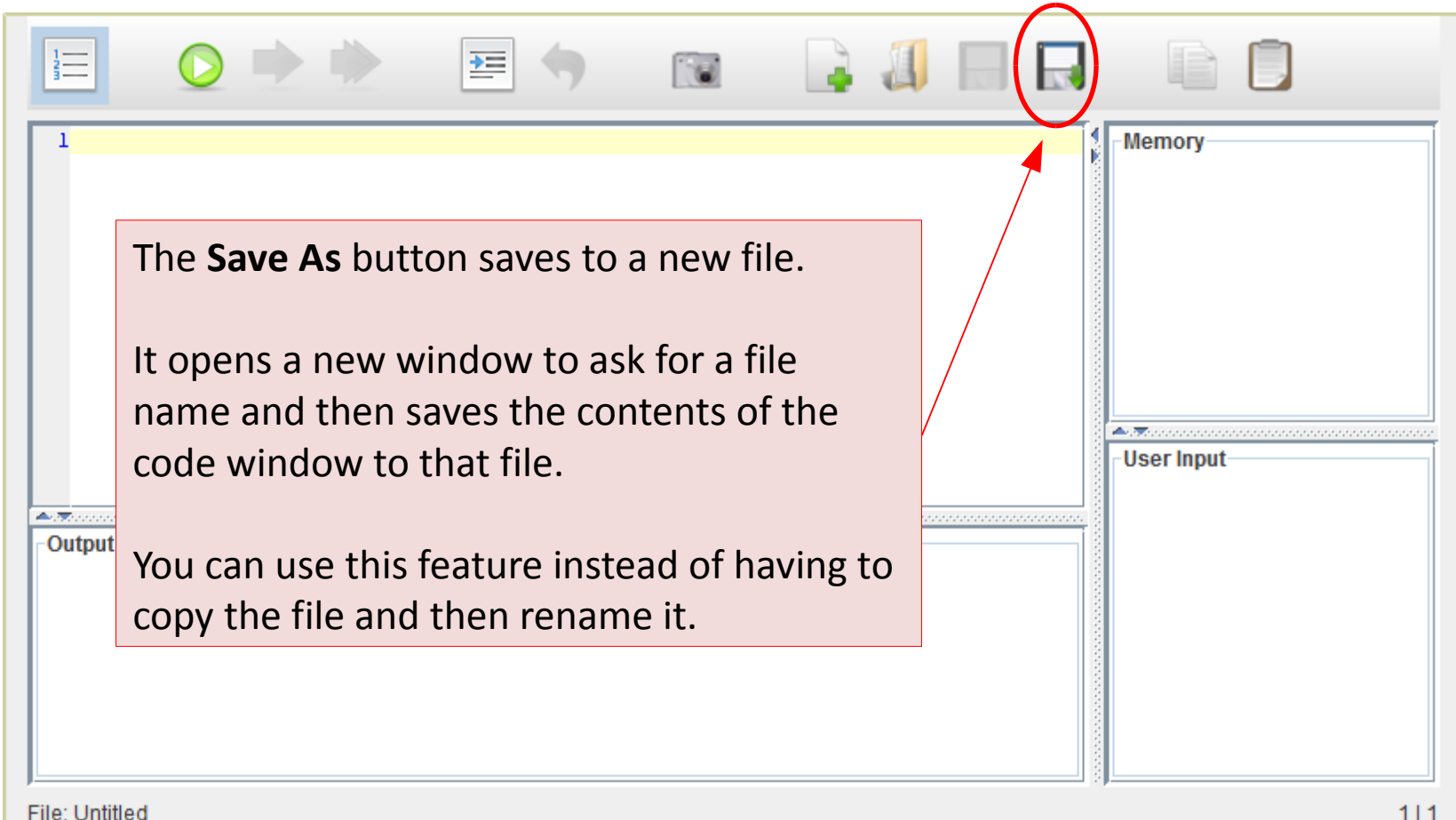

### Transferring Text

## Drag-and-Drop

- The quickest and easiest way to transfer text between the interpreter and a native application is to "drag-anddrop" the text.
- These actions do not access your local machine and therefore do not require special permission.

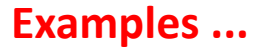

## Drag-and-Drop 1

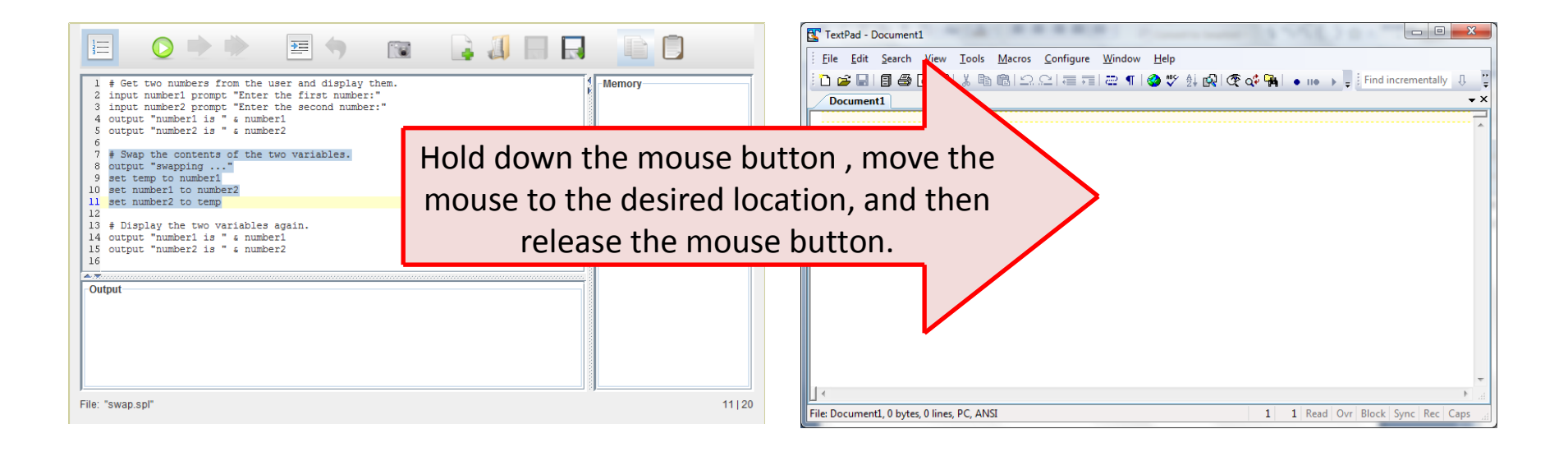

To drag-and-drop text from the interpreter to a native application, select the text you want to copy, and then:

- <sup>1.</sup> Drag it to the native application window; and
- 2. Drop the text in the desired location.

## Drag-and-Drop 2

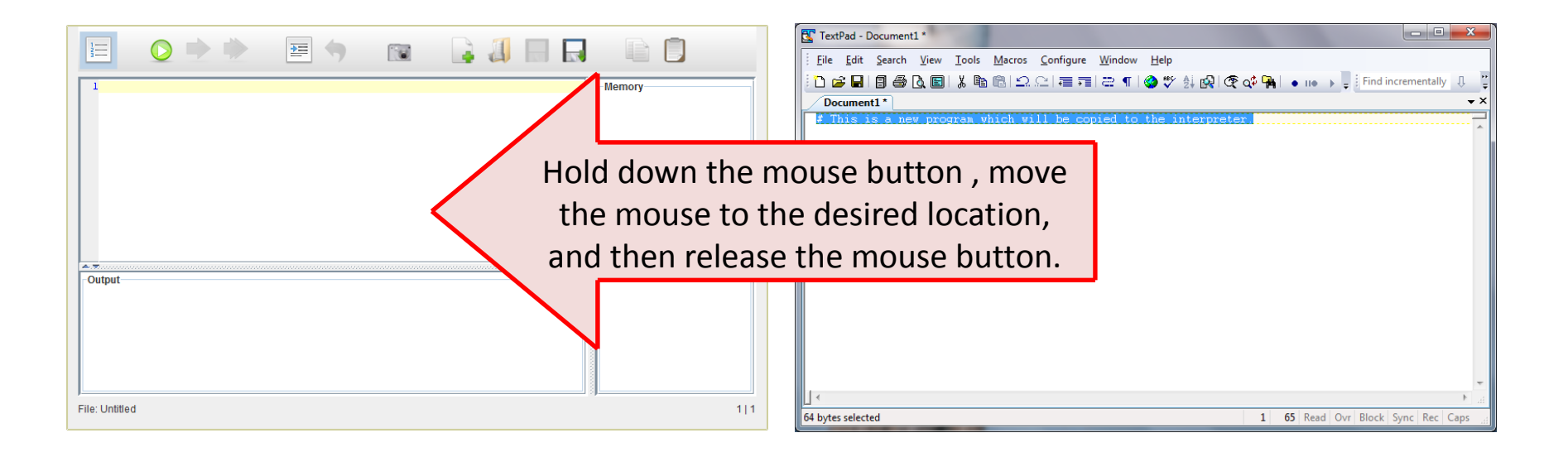

To drag-and-drop text from a native application to the interpreter, select the text you want to copy, and then:

- <sup>1.</sup> Drag it to the interpreter's code window; and
- 2. Drop the text in the desired location.

## Using the Copy and Paste Buttons

- As an alternative to "drag-and-drop", you can use the Copy and Paste buttons to transfer text between the interpreter and a native application.
- These actions require access to your local machine and therefore require special permission.

## Using the Copy Button

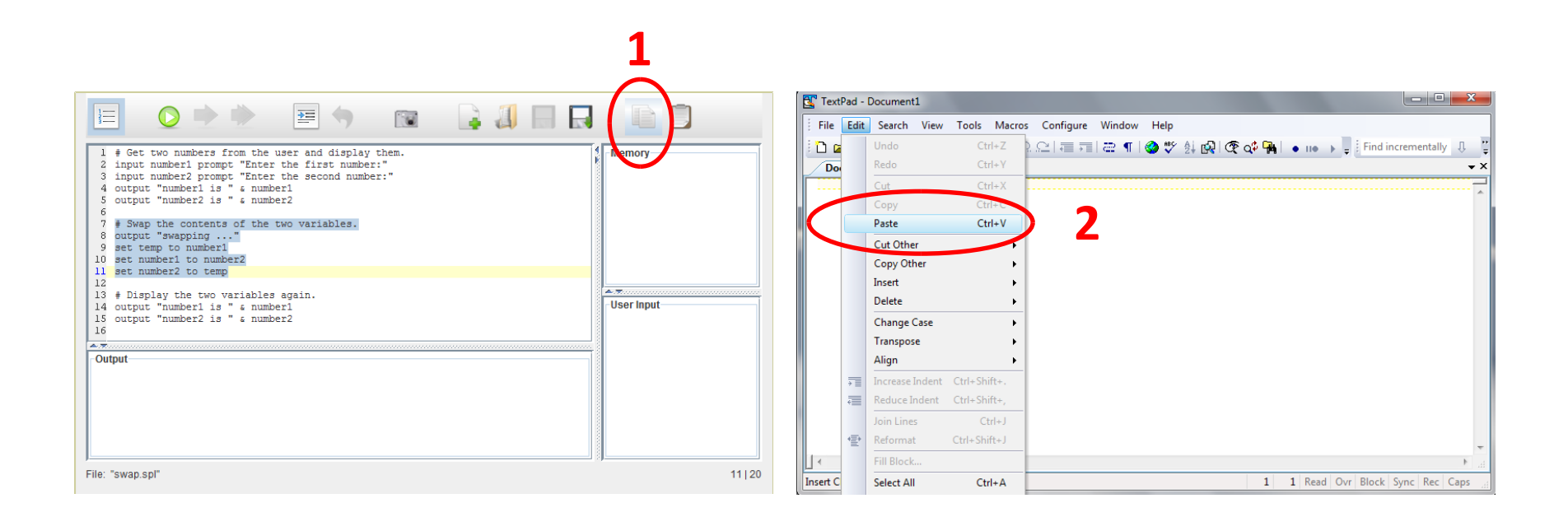

To copy text from the interpreter to a native application, select the text you want to copy and then:

- <sup>1.</sup> Press the **Copy** button in the interpreter; and
- <sup>2.</sup> Use the native application's "paste" function.

This requires local machine permissions.

## Using the Paste Button

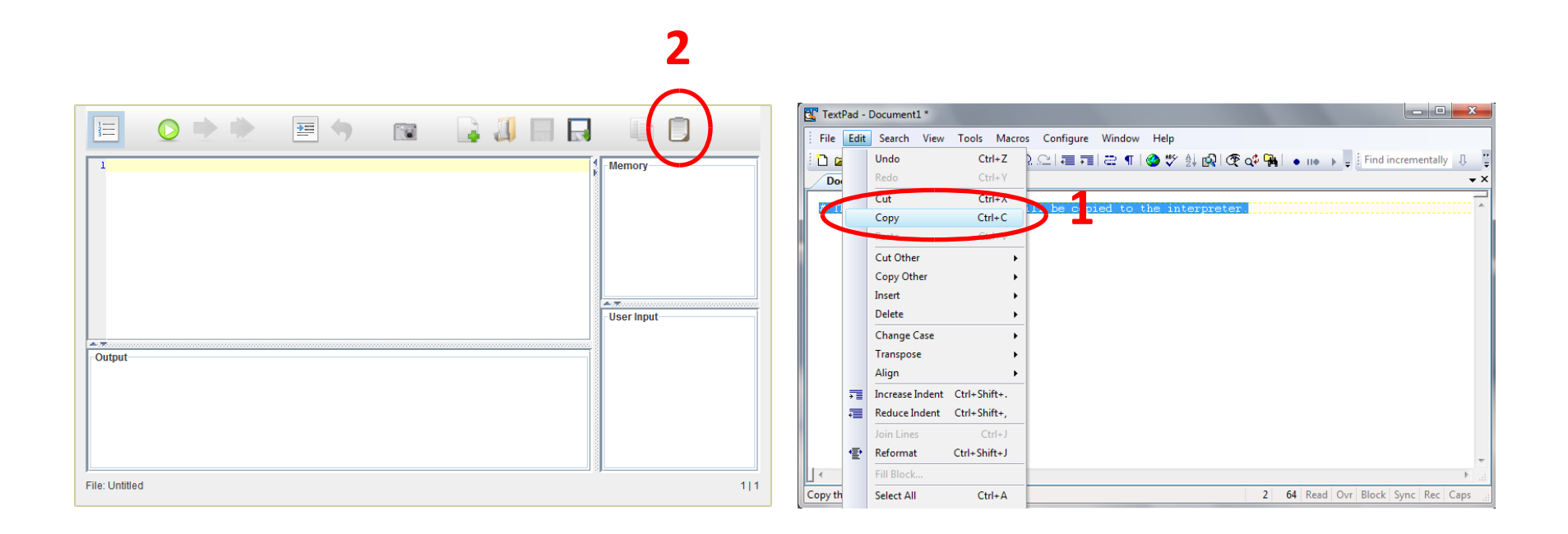

To paste text from a native application to the interpreter, select the text you want to copy and then:

- 1. Use the native application's "copy" function; and
- <sup>2.</sup> Press the **Paste** button in the interpreter.

This requires local machine permissions.

### End of Presentation